# Guía del Usuario de LTO Independiente

# LTO 200D y LTO 400D

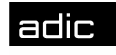

🗰 Advanced Digital Information Corp

# Aviso de copyright

#### © 2003 ADIC

La información contenida en este documento está sujeta a cambios sin previo aviso.

Este documento contiene información sobre la propiedad que está protegida por copyright. Todos los derechos reservados. Está prohibido fotocopiar, reproducir o traducir a otro idioma parte alguna de este documento sin el consentimiento previo por escrito de ADIC.

ADIC no será responsable por errores contenidos en este documento ni por daños incidentales o imprevistos (entre ellos pérdida de ganancias) en relación a suministros, rendimiento o uso de este material, ya sea basado en una garantía, contrato u otra teoría legal.

Todas las marcas registradas contenidas en este documento son propiedad de sus respectivos propietarios

Aviso de copyright (Europa) © 2003 ADIC Europe<sup>™</sup>

Reservados todos los derechos. Está prohibido copiar o reproducir este documento en ninguna manera ni por ningún medio, sin el consentimiento previo por escrito de ADIC Europe, ZAC des Basses Auges, 1 rue Alfred de Vigny, 78112 Fourqueux, Francia.

ADIC Europe no asume ninguna responsabilidad por ningún error que pueda existir en este documento y retiene el derecho a realizar cambios a estas especificaciones y descripciones en cualquier momento sin previo aviso.

Es posible que esta publicación describa diseños cuyas patentes estén pendientes o hayan sido otorgadas. Al publicar esta información, ADIC Europe no transfiere ninguna licencia bajo ninguna patente o cualquier otro derecho.

ADIC Europe no realiza ninguna representación ni garantía con respecto a los contenidos de este documento y específicamente reniega toda garantía implícita de comerciabilidad o conveniencia para cualquier propósito particular. Además, ADIC Europe se reserva el derecho a revisar o cambiar esta publicación sin obligación por parte de ADIC Europe de notificar a ninguna persona u organización de tal revisión o cambio.

Se han realizado todos los esfuerzos para reconocer las marcas registradas y sus propietarios. Los nombres de marcas registradas se usan sólo para propósitos de identificación o de explicación, cualquier omisión ha sido sin intención.

ADIC es una marca registrada y ADIC Europe es una marca registrada de Advanced Digital Information Corporation.

| ADIC USA                  | ADIC Europe ZAC des Basses   | ADIC Germany Beteiligungs   |
|---------------------------|------------------------------|-----------------------------|
| Teléfono: +1 303-705-3900 | Auges 1, rue Alfred de Vigny | GmbH, KG Eschenstraße 3 D-  |
| Fax: +1-303-792-2465      | 78112 Fourqueux, Francia     | 89558 Böhmenkirch, Alemania |
| ATAC: 1-800-827-3822      | Teléfono: +33.1.3087.5300    | Teléfono:+00.800.9999.3822  |
| http://www.adic.com       | Fax: +33.1.3087.5301         |                             |

Publicado: Mayo de 2003 Número de parte: 6-00515-01 Rev A Impreso en EE.UU.

ADIC CORPORATE • 11431 WILLOWS ROAD, NE • REDMOND, WASHINGTON, EE.UU. • 1-800-336-1233 ADIC • 8560 UPLAND DRIVE • ENGLEWOOD, COLORADO, EE.UU. • 1-800-827-3822 ADIC • 10 BROWN ROAD • ITHACA, NUEVA YORK, EE.UU. • 1-607-241-4800

#### **Avisos reglamentarios**

Las bibliotecas ADIC están diseñadas, probadas y clasificadas para el entorno electromagnético para las que fueron preparadas. Generalmente, estas clasificaciones de entornos electromagnéticos se refieren a las siguientes definiciones:

La Clase A es, típicamente, para los entornos de negocios o industriales.

La Clase B es, típicamente, para los entornos residenciales.

Para determinar cuál clasificación (Clase A o B) se aplica a su biblioteca, examine todas las etiquetas de registros localizadas en la parte inferior, en el panel trasero o dentro del bastidor debajo de los cargadores.

#### Avisos de la FCC (sólo para EE.UU.)

Para determinar qué clasificación se aplica a su biblioteca, examine todas las etiquetas de registro de FCC ubicadas abajo o en el panel del estante de su biblioteca, o en los componentes instalables. Si cualquiera de las etiquetas indica un rango Clase A, todo su sistema es considerado un disposivo digital Clase A. Si todas las etiquetas indican un rango Clase B, distinguida con un número de identificación de FCC o el logo de FCC, (E), su sistema es considerado un dispositivo digital Clase B.

Una vez determinada la clasificación FCC de su sistema, lea el aviso correspondiente de FCC aquí. Las normas FCC estipulan que los cambios o modificaciones que no estén expresamente aprobados por ADIC pueden anular su autoridad para operar este equipo.

Este dispositivo cumple con la parte 15 de las normas de la FCC. Su operación está sujeta a las siguientes condiciones:

Este dispositivo puede no originar interferencia dañina.

Este dispositivo debe aceptar cualquier interferencia recibida, incluida la interferencia que puede causar funcionamiento no deseado.

Nota

Use solamente cables blindados para conectar periféricos a este dispositivo y así disminuir la posibilidad de interferir con la recepción de radio y televisión. Usar cables blindados garantiza mantener el cumplimiento apropiado de las emisiones de radiofrecuencia de la FCC (para los dispositivos Clase A) o la certificación de este producto (para los dispositivos Clase A).

En cumplimiento de las normas de la FCC, se suministra la siguiente información sobre el dispositivo o los dispositivos cubiertos en este documento.

| Nombre del producto:   | LTO 200D o LTO 400D                      |
|------------------------|------------------------------------------|
| Número de modelo:      | LTO 200D o LTO 400D                      |
| Nombre de la compañía: | Advanced Digital Information Corporation |
|                        | PO Box 97057                             |
|                        | Redmond, WA 98073-9757 EE.UU.            |
|                        | (425) 881-8004                           |

#### Clase A:

Este equipo ha sido sometido a pruebas y se ha determinado que cumple con los límites para dispositivos digitales Clase A, conforme a la Parte 15 de las Normas de la FCC. Estos límites están diseñados para proporcionar una protección razonable contra interferencias dañinas cuando el equipo funciona en un entorno comercial. Este equipo genera, utiliza y puede irradiar energía de radiofrecuencia y, si no se instala y utiliza de acuerdo con el manual de instrucciones del fabricante, puede causar interferencias en las comunicaciones de radio.

La operación de este equipo en un área residencial probablemente causará interferencias dañinas, en cuyo caso el usuario estará obligado a corregir la interferencia a sus expensas.

#### Clase B:

Este equipo ha sido sometido a pruebas y se ha determinado que cumple con los límites para dispositivos digitales Clase B, conforme a la Parte 15 de las Normas de la FCC. Estos límites están diseñados para proporcionar una protección razonable contra interferencias dañinas en instalaciones residenciales. Este equipo genera, utiliza y puede irradiar energía de radiofrecuencia y, si no se instala y utiliza de acuerdo con el manual de instrucciones del fabricante, puede causar interferencias en las comunicaciones

de radio. Sin embargo, no hay garantía de que no se produzcan interferencias en una instalación en particular. Si este equipo causa interferencia dañina con la recepción de radio o televisión, la que puede determinarse encendiendo y apagando el equipo, le recomendamos que trate de corregir esta interferencia a través de una o varias de las siguientes medidas:

Cambie la orientación de la antena receptora.

Incremente la separación entre el equipo y el receptor.

Conecte el equipo en un enchufe de un circuito diferente al que está conectado el receptor.

Consulte con el comerciante o un técnico experimentado en radio y televisión.

#### Aviso de IC (sólo para Canadá)

La mayoría de los dispositivos de cinta están clasificados por el estándar para equipos que causan interferencia N°3 (ICES-003) de la Industry Canada (IC) como dispositivos digitales Clase B. Para determinar cuál clasificación (Clase A o B) se aplica a su dispositivo, examine todas las etiquetas de registros localizadas en la parte inferior o trasera del panel de su dispositivo. En una de estas etiquetas estará localizada una declaración en la forma "IC Class A ICES-3" (ICES-3 Clase A por la IC) o "IC Class B ICES-3" (ICES-3 Clase B por la IC).

Las normas de Industry Canada estipulan que los cambios o modificaciones que no estén expresamente aprobados por el fabricante del dispositivo de cintas pueden anular su autoridad para operar este equipo.

Este aparato digital Clase B (o Clase A, si así lo indica la etiqueta de registro) cumple con los requisitos de las normas canadienses para los equipos que causan interferencia.

Cet appareil numérique de la Classe B (ou Classe A, si ainsi indiqué sur l'étiquette d'enregistration) respecte toutes les exigences du Reglement sur le Materiel Brouilleur du Canada.

#### Conformidad con EN 55022 (sólo para la República Checa)

Este dispositivo pertenece a la categoría B tal como se describe en EN 55022, salvo que en la etiqueta de especificaciones se establezca específicamente que es un dispositivo categoría A. Lo siguiente se aplica a los dispositivos de categoría A de EN 55022 (radio de protección de hasta 30 metros). El usuario del dispositivo está obligado a tomar las precauciones necesarias para eliminar las fuentes de interferencia para los dispositivos de telecomunicaciones o de otra índole.

Pokud není na typovém štitku počítače uvedeno, že spadá do třídy A podle EN 55022, spadá automaticky do třídy B podle EN 55022. Pro zařízení zařazená do třídy A (ochranné pásmo 30m) podle EN 55022 platí následující. Dojde-li k rušení telekomunikačních nebo jinych zařízení, je uživatel povinen provést taková opatření, aby rušení odstranil.

#### Aviso CE

Si el dispositivo está marcado con el símbolo **C** significa que este dispositivo cumple con las directrices sobre EMC (compatibilidad electromagnética) de la Comunidad Europea. Esta marca indica que esta biblioteca de cintas cumple o excede los siguientes estándares técnicos:

EN 55022: "Límites y métodos de medición de las características de interferencia de radio en equipos informáticos". Este sistema es un dispositivo EN 55022 Clase B (CISPR 22)..

EN 50081-1 Compatibilidad electromagnética - Estándar de emisión genérica Parte 1: Residencial, comercial e industria ligera.

EN 55024: 1998 - Equipos informáticos - Características de inmunidad -Límites y métodos de medición.

IEC 60950:1991+A1/A2/A3/A4 - "Seguridad de equipos de tecnología de información incluyendo el equipo de empresas eléctricas".

#### Declaración de conformidad

La Declaración de conformidad firmada se encuentra en los archivos de Advanced Digital Information Corporation, 17275 NE 67th Court, Redmond, Washington 98052, y de ADIC Europe, ZAC des Basses Auges 1, rue Alfred de Vigny, 78112 Fourqueux, Francia.

#### Avisos de seguridad

#### **Advertencias**

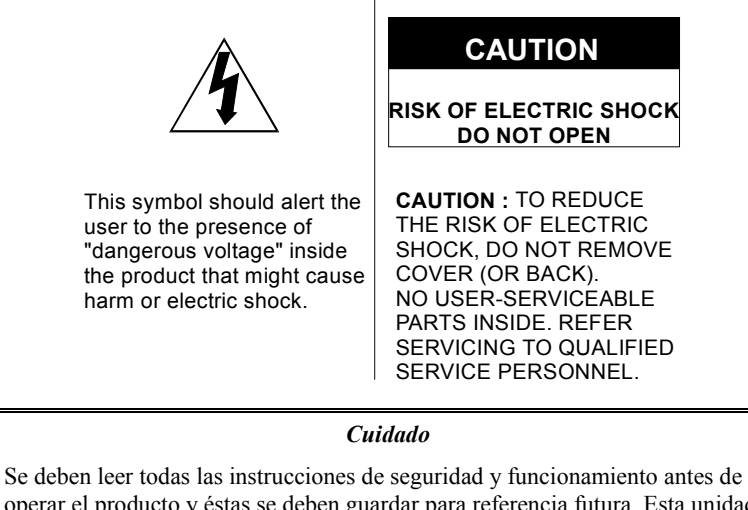

operar el producto y éstas se deben guardar para referencia futura. Esta unidad ha sido diseñada y fabricada para garantizar su seguridad personal. Su uso indebido puede provocar riesgos de descargas eléctricas o incendios. Para mantener las medidas de seguridad, cumpla las normas básicas para su instalación, uso y mantenimiento que se indican a continuación.

Preste atención a las advertencias. Se deben respetar todas las advertencias que aparecen en el producto y en las instrucciones de funcionamiento.

Siga las instrucciones-Se deben leer y seguir todas las instrucciones de uso y funcionamiento.

Ventilación - El producto se debe colocar de tal forma que su ubicación o posición no interfiera con su adecuada ventilación.

Calor - El producto se debe ubicar lejos de fuentes de calor como radiadores, registradores de calor, calderas u otros artefactos que produzcan calor.

Fuentes de alimentación - El producto se debe conectar únicamente a una fuente de alimentación que sea del tipo indicado en las instrucciones de funcionamiento o marcada en el producto.

Protección del cable de alimentación - El cable de línea de CA se debe instalar de tal manera que no haya probabilidades de pisarlo o que elementos colocados sobre o contra él lo aprieten. Se debe poner especial atención en el tomacorriente de pared al que esté enchufado el cable y en el punto en que éste sale del producto.

Entrada de líquido y objetos - Se debe tener cuidado para evitar que caigan objetos y que se derramen líquidos al interior del producto a través de las aberturas.

Mantenimiento - El usuario no debe tratar de reparar el producto más allá de lo que se describe en las instrucciones de funcionamiento. Todo otro mantenimiento deberá ser enviado a personal de mantenimiento calificado.

#### **Precauciones**

No utilice aceite, solventes, gasolina, diluyentes de pintura ni insecticidas en la unidad.

No exponga la unidad a la humedad, a temperaturas superiores a 60 °C (140 °F) o a temperaturas extremadamente bajas.

Mantenga la unidad alejada de la luz directa del sol, campos magnéticos fuertes, polvo excesivo, humedad y equipos eléctricos/electrónicos que generen ruido eléctrico.

Tome el enchufe de CA por el cabezal al momento de sacarlo del tomacorriente de CA; tirar el cable puede dañar los hilos internos.

Utilice la unidad sobre una superficie firme, libre de vibración y no coloque nada sobre ella.

PÁGINA EN BLANCO

# Tabla de contenido

| Aviso de copyright                                                                                                    | ii                                           |
|----------------------------------------------------------------------------------------------------|----------------------------------------------|
| Avisos reglamentarios                                                                                                    | iii                                          |
| Avisos de la FCC (sólo para EE.UU.)                                                                                                    | iii                                          |
| Clase A:                                                                                                    | iii                                          |
| Clase B:                                                                                                    | iii                                          |
| Aviso de IC (sólo para Canadá)                                                                                                    | iv                                           |
| Conformidad con EN 55022 (sólo para la República Checa)                                                                                                    | iv                                           |
| Aviso CE                                                                                                    | iv                                           |
| Declaración de conformidad                                                                                                    | iv                                           |
| Avisos de seguridad                                                                                                    | V                                            |
| Advertencias                                                                                                    | V                                            |
| Precauciones                                                                                                    | v                                            |
| Tabla de contenido                                                                                                    | vii                                          |
| Lista de ilustraciones                                                                                                    | ix                                           |
| Lista de tablas                                                                                                    | xi                                           |
| Introducción                                                                                                    | 1                                            |
| Descrinción del equino                                                                                                    | n                                            |
| Tecnología y canacidad de la unidad                                                                                                    | 2<br>2                                       |
| Opeiones                                                                                                    | 2<br>2                                       |
| Uptolles<br>Interfaz SCSI                                                                                                    | 2<br>2                                       |
| Controles e indicadores del nanel frontal                                                                                                    | 2                                            |
| Controles y conectores del panel trasero                                                                                                    |                                              |
| Cartuchos de cinta LTO                                                                                                    |                                              |
| La formación ambiental y de transporte                                                                                                    |                                              |
| Conmutador de protección contra escritura                                                                                                    | 0                                            |
| Maneio de cartuchos                                                                                                    |                                              |
| Otros requisitos                                                                                                    |                                              |
| Adaptador de host SCSI                                                                                                    |                                              |
| Software de aplicación                                                                                                    |                                              |
| Software de apricación                                                                                                    |                                              |
| Instalación                                                                                                    | 9                                            |
| Desempacado e inspección                                                                                                    | 10                                           |
| Instalación del adantador de host                                                                                                    | 10                                           |
| Conexión del cable de interfaz                                                                                                    | 10                                           |
| Conexión de varias unidades del LTO Independiente                                                                                                    | 10                                           |
| Configuración de ID de SCSI                                                                                                    |                                              |
| Verificar la terminación del bus SCSI                                                                                                    | 12                                           |
| Conexión del suministro eléctrico y encendido del autocargador                                                                                                    | 13                                           |
| Instalación del software de host                                                                                                    |                                              |
| Operación y mantenimiento                                                                                                    | 15                                           |
|                                                                                                    |                                              |
| Autoverificación en el encendido e inicio                                                                                                    |                                              |
| Estado de la unidad                                                                                                    |                                              |
| Mensajes de la pantalla LCD                                                                                                    |                                              |
| Indicadores LED                                                                                                    |                                              |
| Condiciones de funcionamiento de la unidad normales                                                                                                    |                                              |
| Mensajes de la pantalla LCD                                                                                                    |                                              |
| Carga dei cartucho de cinta                                                                                                    |                                              |
| Proteccion de datos                                                                                                    | • •                                          |
|                                                                                                    |                                              |
| Retiro del cartucho de datos                                                                                                    |                                              |
| Retiro del cartucho de datos<br>Limpieza del cabezal de la unidad                                                                                                   |                                              |
| Retiro del cartucho de datos<br>Limpieza del cabezal de la unidad<br>Limpieza del recinto                                                                           | 20<br>20<br>20<br>20<br>21                   |
| Retiro del cartucho de datos<br>Limpieza del cabezal de la unidad<br>Limpieza del recinto<br>Diagnóstico y solución de problemas                                    | 20<br>20<br>20<br>20<br>21<br>23             |
| Retiro del cartucho de datos<br>Limpieza del cabezal de la unidad<br>Limpieza del recinto<br>Diagnóstico y solución de problemas                                    | 20<br>20<br>20<br>21<br>21<br>23             |
| Retiro del cartucho de datos<br>Limpieza del cabezal de la unidad<br>Limpieza del recinto<br>Diagnóstico y solución de problemas<br>Cuadro de solución de problemas | 20<br>20<br>20<br>21<br>21<br>23<br>24<br>25 |

| Colocar el LTO Independiente en Modo Mantenimiento                         |    |
|----------------------------------------------------------------------------|----|
| Funciones Diagnóstico o Mantenimiento                                      |    |
| Salir de Modo mantenimiento                                                | 27 |
| Diagnóstico de lectura/escritura de la unidad                              |    |
| Actualización del Firmware de la unidad desde la cinta FMR Tape            |    |
| Crear cinta FMR                                                            |    |
| Forzar un volcado de unidad                                                |    |
| Copiar el volcado de unidad a la cinta [en el Principio de la cinta (BOT)] |    |
| Función Prueba de ajuste SCSI                                              |    |
| Deshacer cinta FMR                                                         |    |
| Mostrar registro de códigos de error                                       |    |
| Borrar registro de errores                                                 | 40 |
| Probar cartucho y medio                                                    | 41 |
| Diagnóstico de lectura/escritura rápida                                    |    |
| Probar cabezal                                                             | 45 |
| Códigos y mensajes de error                                                | 46 |
|                                                                            |    |
| Especificaciones                                                           | 51 |
|                                                                            |    |
| Índice                                                                     |    |

# Lista de ilustraciones

| Figura 1-1 Panel frontal del LTO independiente                        | 3  |
|-----------------------------------------------------------------------|----|
| Figura 1-2 Panel trasero del LTO independiente                        | 5  |
| Figura 1-3 Cartucho de datos LTO                                      | 6  |
| Figura 2-1 Diagrama de cable de cuatro unidades del LTO independiente | 11 |
| Figura 2-2 Conmutador de ID de SCSI                                   | 12 |
| Figura 3-1 Carga de un cartucho de datos                              | 19 |

PÁGINA EN BLANCO

# Lista de tablas

| Tabla 1-1 Controles e indicadores del panel frontal                              | 4   |
|----------------------------------------------------------------------------------|-----|
| Tabla 1-2 Controles y conectores del panel trasero                               | 5   |
| Tabla 1-3 Ambiente recomendado para operación, almacenamiento y transporte       | 6   |
| Tabla 3-1 Mensajes de la pantalla LCD de POST                                    | .16 |
| Tabla 3-2 Estados del LED de estado                                              | .17 |
| Tabla 3-3 Mensajes de la pantalla LCD para la condición de funcionamiento normal | .18 |
| Tabla 4-1 Cuadro de solución de problemas                                        | .24 |
| Tabla 4-2 Códigos y mensajes de error                                            | .46 |

PÁGINA EN BLANCO

# Capítulo

# Introducción

#### Este capítulo. . .

- Entrega una descripción física de los conmutadores, indicadores y conectores de los paneles delantero y posterior del LTO independiente.
- Describe otros requisitos (hardware y/o software adicionales) necesarios para usar el LTO independiente.

### Descripción del equipo

El LTO independiente es un dispositivo de cartucho de cinta de alto rendimiento, compatible con SCSI y diseñado para el almacenamiento de datos cerca de línea y fuera de línea.

El LTO independiente está equipado con una pantalla LCD con luz de fondo de 2 líneas por 20 caracteres. La pantalla LCD muestra mensajes de estado de la unidad, mensajes de error y mensajes de resultado de Auto verificación en el encendido (POST) de la unidad. El LTO independiente usa un LED (Pantalla de un carácter) de un carácter y 7 segmentos para comunicar las condiciones de error y los mensajes informativos. El LTO independiente también incluye tecnología Flash EEPROM que le permite actualizar fácilmente el firmware en el lugar, desde la cinta o desde el host.

#### Tecnología y capacidad de la unidad

Su LTO independiente está equipado con una de las siguientes unidades:

LTO 200D

- o Contiene una unidad de cinta IBM® TotalStorage<sup>™</sup> Linear Tape Open (LTO) Ultrium.
- Cuando se usa con cartuchos de cinta de primera generación, la capacidad nativa es de 100 GB (200 GB comprimido, se asume compresión 2:1).

LTO 400D

- Contiene dos unidades de cinta IBM® TotalStorage™ LTO Ultrium
- Cuando se usa con cartuchos de cinta de primera generación, la capacidad nativa es 200 GB (400 GB comprimido, se asume compresión 2:1).

#### Opciones

#### **Interfaz SCSI**

El LTO independiente está disponible con una interfaz SCSI de bajo diferencial de voltaje/terminación sencilla (LVD/SE) Ultra-2 o Ultra-3, o una interfaz SCSI de alto diferencial de voltaje (HVD) Ultra-2. El LTO 200D usa Ultra-2 y está disponible con conexiones SCSI LVD/SE o HVD. El LTO 400D usa Ultra-3 y sólo está disponible con conexiones LVD/SE.

#### Cuidado

Los dispositivos de terminación sencilla SCSI (SE) y LVD/SE no son compatibles con los dispositivos SCSI HVD. Si conecta el LTO independiente a un bus SCSI no compatible, puede producirse daño al equipo.

#### Controles e indicadores del panel frontal

La Figura 1-1 muestra los controles e indicadores ubicados en el panel frontal del LTO independiente. La Tabla 1-1 entrega una breve descripción funcional de los controles e indicadores del panel frontal.

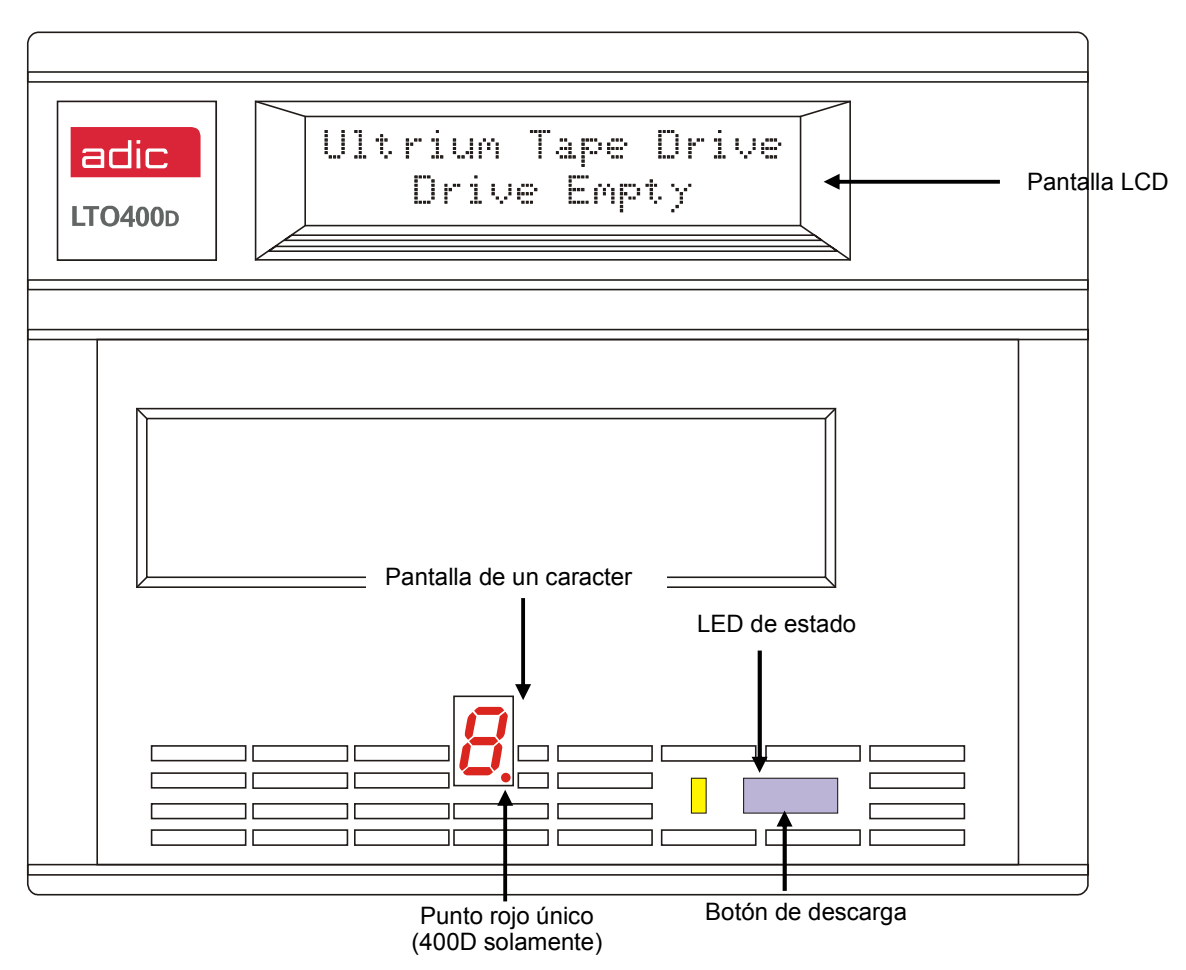

Figura 1-1 Panel frontal del LTO independiente

#### Tabla 1-1 Controles e indicadores del panel frontal

| Control o indicador            | Propósito                                                                                                    |  |  |
|--------------------------------|----------------------------------------------------------------------------------------------------|--|--|
| LCD                            | Pantalla LCD de 2 líneas por 20 caracteres. Muestra el estado de la unidad, mensajes de error y resultados de POST.                                                                                                    |  |  |
| LED de estado<br>(verde/ámbar) | Entrega información acerca del estado de la unidad. El LED <b>de estado</b> es verde o ámbar y puede estar fijo o destellando (para obtener una descripción de los estados del LED <b>de estado</b> , consulte la Tabla 3-2 del <i>Capítulo 3 Operación y mantenimiento</i> ).                                                                                                    |  |  |
| Pantalla de un carácter        | Vacío (apagado) durante la operación normal, la Pantalla de un carácter presenta un código de un carácter para:                                                                                                    |  |  |
|                                | Funciones de diagnóstico o mantenimiento                                                                                                    |  |  |
|                                | Condiciones de error y mensajes informativos                                                                                                    |  |  |
| Punto rojo único               | (Sólo LTO 400D) El Punto rojo único está ubicado en la Pantalla de un carácter.<br>Cuando está encendido, significa que la unidad ha creado un volcado. Para obtener<br>mayor información acerca de cómo copiar el volcado a una cinta, consulte Modo<br>Mantenimiento.                                                                                                    |  |  |
| Botón de descarga              | El botón de descarga le permite realizar varias funciones.                                                                                                    |  |  |
|                                | Presione una vez el botón <b>De descarga</b> para comenzar una descarga manual de la cinta.                                                                                                    |  |  |
|                                | Nota                                                                                                    |  |  |
|                                | Durante una operación de rebobinado y expulsión, el LTO independiente<br>no aceptará los comandos SCSI de su host.                                                                                                    |  |  |
|                                | Presione tres veces el botón <b>de descarga</b> dentro de un segundo para colocar su LTO independiente en <b>Modo Mantenimiento</b> (Modo mantenimiento) (para obtener una descripción de las funciones de <b>Modo Mantenimiento</b> y una descripción de las funciones que el botón <b>de descarga</b> puede realizar mientras se encuentra en este modo, consulte <i>Capítulo 4 Diagnóstico y solución de problemas</i> ).                                                                                      |  |  |
|                                | Nota                                                                                                    |  |  |
|                                | Mientras se encuentra en el Modo Mantenimiento, el LTO independiente<br>no aceptará los comandos SCSI de su host.                                                                                                    |  |  |
|                                | Presione y mantenga presionado el botón <b>de descarga</b> durante 10 segundos mientras el LTO independiente está en el modo operativo normal, para forzar un volcado de unidad (guardar un rastro de microcódigo). La unidad coloca los datos de volcado en un área especial de volcado donde estos se recuperan (para obtener una descripción de la función <b>Forzar volcado de unidad</b> e información acerca de cómo recuperar los datos, consulte <i>Capítulo 4 Diagnóstico y solución de problemas</i> ). |  |  |
|                                | <b>Nota</b><br>Después que fuerce un volcado de unidad, no apague su LTO<br>independiente o podrá perder los datos del volcado.                                                                                                    |  |  |

#### Controles y conectores del panel trasero

La Figura 1-2 muestra los controles y conectores ubicados en el panel trasero del LTO independiente.

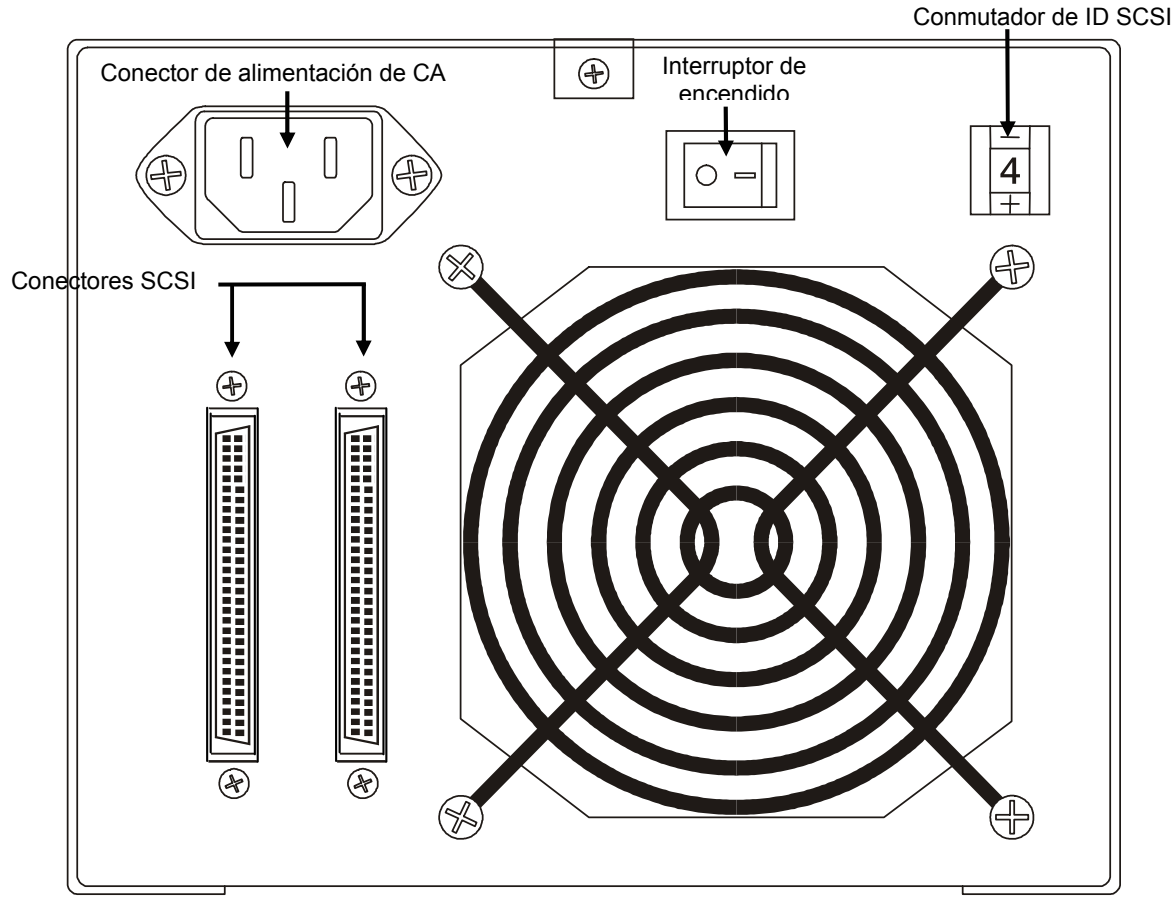

Figura 1-2 Panel trasero del LTO independiente

| Control o conector                   | Propósito                                                                                                    |  |
|--------------------------------------|----------------------------------------------------------------------------------------------------|--|
| Conmutador de encendido<br>y apagado | Enciende y apaga la unidad.                                                                                                    |  |
| Conector de alimentación de CA       | Tomacorriente para el cable de alimentación de CA.                                                                                                    |  |
| Conectores SCSI                      | Conexiones para el cable de interfaz que conecta la unidad con la computadora<br>host y/u otros dispositivos en el canal SCSI. El cable de interfaz puede<br>conectarse a cualquiera de los dos conectores.<br>El LTO independiente está equipado con un conector de dispositivo de SCSI de<br>alta densidad de 68 pines. |  |
| Conmutador de ID de<br>SCSI          | Se usa para seleccionar el ID de SCSI para la unidad del LTO. Establecido de fábrica en 0.                                                                                                    |  |

#### Cartuchos de cinta LTO

Para garantizar que su LTO independiente cumpla con las especificaciones de confiabilidad de ADIC, use cartuchos de cinta de LTO Ultrium aprobados por la industria. Otros cartuchos de cinta de LTO Ultrium certificados admitidos por su LTO independiente incluyen: 10GB, 30GB y 50GB.

#### Información ambiental y de transporte

Siempre que sea posible, guarde los cartuchos de cinta LTO Ultrium en las siguientes condiciones de ambiente interno:

Temperatura de 20°C a 5°C (68°F a 9°F)

Humedad relativa de 50% (20%)

El mejor contenedor para almacenamiento de cartuchos sin uso es el contenedor en el que se transportaron originalmente. La envoltura plástica evita que se acumule suciedad en los cartuchos y los protege parcialmente de los cambios de humedad.

Puede almacenar cartuchos de cinta en condiciones ambientales máximas por hasta cuatro semanas sin dañar los datos o el cartucho. No almacene cartuchos durante extensos períodos de tiempo en condiciones de temperatura y humedad extremas.

Cuando transporte un cartucho, colóquelo en una bolsa sellada y a prueba de humedad para protegerla de la humedad, de los contaminantes y del daño físico. Transporte el cartucho en un contenedor para transporte que tiene suficiente material de embalaje para amortiguar el cartucho y evitar que se mueva dentro del contenedor.

La Tabla 1-3 muestra los ambientes recomendados de operación, almacenamiento y transporte de los cartuchos de datos LTO Ultrium.

| Factor ambiental                    | En funcionamiento | Almacenamiento | Transporte     |
|-------------------------------------|-------------------|----------------|----------------|
| Temperatura                         | 10°C a 40°C       | 16°C a 32°C    | -23°C a 49°C   |
|                                     | (50°F a 104°F)    | (61°F a 90°F)  | (-9°F a 120°F) |
| Humedad relativa (sin condensación) | 20% a 80%         | 20% a 80%      | 20% a 80%      |
| Temperatura de bulbo húmedo         | 26°C              | 26°C           | 26°C           |
|                                     | (79°F)            | (79°F)         | (79°F)         |

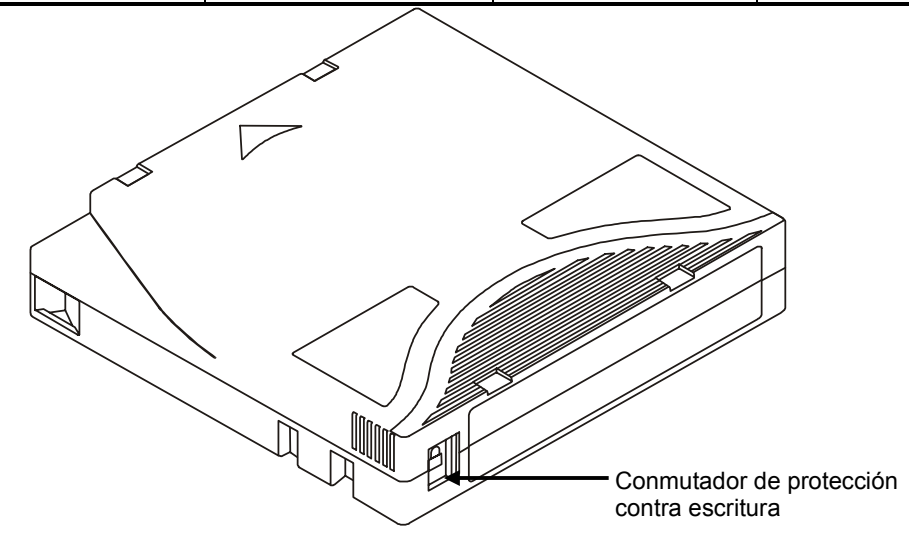

Figura 1-3 Cartucho de datos LTO

#### Conmutador de protección contra escritura

El conmutador de protección contra escritura sirve para impedir que se grabe sobre datos existentes. Para evitar la grabación o el borrado, ponga el conmutador de protección contra escritura en la posición (). La unidad detecta la posición del conmutador y no permite grabar en esta posición. Cuando instale cartuchos en su LTO independiente, coloque el conmutador en la posición abierto ), a menos que no desee grabar en un cartucho específico. Para definir el conmutador de protección contra escritura, deslícelo hacia la izquierda o derecha según la posición deseada.

Si el conmutador está en la posición , no se puede grabar datos en la cinta.

Si el conmutador está en la posición (), se puede grabar datos en la cinta.

#### Cuidado

Siempre retire **todos** los cartuchos de la unidad antes de apagar el suministro eléctrico del sistema host. Si hay una falla al retirar el cartucho, esto puede generar que el cartucho o la unidad se dañen.

Cuando retire un cartucho de la unidad, colóquelo nuevamente en la caja plástica para prolongar su vida.

#### Manejo de cartuchos

El manejo incorrecto o un ambiente incorrecto pueden dañar la cinta magnética de los cartuchos. Para evitar el daño a su cartucho de cinta y para garantizar la alta confiabilidad continuada de su LTO independiente, ponga atención a las siguientes pautas.

Antes de usar un cartucho, deje que este se adapte al ambiente de funcionamiento normal durante al menos 24 horas.

Asegúrese de que todas las superficies de un cartucho estén secas antes de insertarlo en la unidad.

No inserte un cartucho dañado en la unidad. Un cartucho dañado puede interferir con la confiabilidad de la unidad. Antes de insertar un cartucho, revise la caja del cartucho, la compuerta del cartucho y el conmutador de protección contra escritura por si éste presenta hendiduras o grietas. Si necesita recuperar los datos de un cartucho dañado, llame a su representante de servicio.

No abra la caja del cartucho a cada momento. Los extremos superior e inferior de la caja están soldadas y separarlas destruye la utilidad del cartucho.

No manipule la cinta que está fuera del cartucho. Si lo hace puede dañar la superficie o los bordes de la cinta, los que pueden interferir con la lectura o la confiabilidad de escritura. Si jala la cinta que se encuentra fuera de la caja del cartucho puede dañar la cinta y romper el mecanismo del cartucho.

No apile más de seis cartuchos. A pesar de que los cartuchos se transportan y deben almacenarse con el carrete en posición vertical, usted puede ponerlos temporalmente en posición horizontal cuando los mueva de lugar. El extremo inferior de cada cartucho tiene cuatro áreas sobresalientes que calzan en las áreas adecuadas de la parte superior de otro cartucho. Este diseño ayuda a evitar que los cartuchos se deslicen mientras los mueve.

No exponga los cartuchos a la humedad o a la luz directa del sol.

No exponga los cartuchos grabados o en blanco a campos magnéticos de dispersión superiores a 100 oerstedios (como los que existen cerca de cables de alta corriente o del suministro eléctrico). Dicha exposición puede causar pérdida de los datos grabados o hacer que el cartucho en blanco no pueda usarse.

#### **Otros requisitos**

#### Adaptador de host SCSI

Su LTO independiente debe estar conectado a un host SCSI integrado o a una tarjeta de interfaz SCSI independiente (adaptador de host) instalada en la computadora, directamente al conector I/O en la tarjeta o como parte de un bus SCSI existente. El adaptador de host que elija debe admitir la misma interfaz SCSI de su LTO independiente (LVD/SE o HVD). La necesidad de dispositivos de adaptador de host adicionales dependerá de los requerimientos de su sistema host. Si no está seguro acerca de los requisitos de su adaptador de host, llame al Centro de Asistencia Técnica de ADIC (ATAC) y solicite asistencia.

#### Cuidado

Los dispositivos de SCSI SE y LVD/SE no son compatibles con los dispositivos SCSI HVD. Si conecta el LTO independiente de ADIC a un bus SCSI no compatible, puede producirse daño al equipo.

Nota En Estados Unidos y Canadá, llame a ATAC al (800) 827-3822. En Europa, llame a ATAC al +800.9999.3822.

#### Software de aplicación

Puede obtener una variedad de software de copia de respaldo y almacenamiento de datos para uso con el LTO independiente. El software que use dependerá de sus necesidades de almacenamiento y del sistema que esté usando. Si tuviera preguntas sobre la compatibilidad de un paquete de software en particular, consulte al Departamento de Ventas o Asistencia al Cliente de ADIC.

Ahora está listo para conectar el LTO independiente a su computadora host. Siga las instrucciones que aparecen el siguiente capítulo.

# Capítulo 2

# Instalación

Este capítulo...

- Explica los pasos necesarios para instalar y probar los dispositivos del LTO independiente.
- □ Entrega un símbolo 🗸 cerca de cada paso verificado como correcto.

#### Desempacado e inspección

#### Cuidado

Si el ambiente de operación difiere del ambiente de almacenamiento en 15°C (30°F) o más, deje que la unidad se adapte al ambiente circundante durante al menos 12 horas.

Desempaque todos los elementos del cajón. Guarde los materiales de empaque para el caso de que necesite mover o enviar el sistema en el futuro.

Cuidado

Debe enviar el LTO independiente en los materiales de empaque originales o equivalentes, de lo contrario se podrá invalidar la garantía.

### Instalación del adaptador de host

En este punto, si su sistema de computadora host no tiene capacidad SCSI nativa y el adaptador de host que está usando no está instalado, instálelo. Consulte el manual que vino con el adaptador de host para obtener instrucciones específicas.

Cuando instale la tarjeta del adaptador de host, vuelva a este punto en el manual.

### Conexión del cable de interfaz

Fije un cable de interfaz entre el adaptador de host y el LTO independiente. El tipo de cable necesario depende del tipo de conector de bus SCSI del adaptador de host. El LTO independiente tiene dos conectores de dispositivos SCSI en el panel trasero. No importa el conector que se use.

Nota Los tornillos niveladores del extremo del cable SCSI deben sujetarse con seguridad para asegurar la comunicación entre el LTO independiente y la computadora host.

 Compruebe que el cable SCSI entre el adaptador de host y el LTO independiente esté bien asegurado y que las conexiones estén sujetas correctamente.

### Conexión de varias unidades del LTO Independiente

Si conecta varias unidades del LTO independiente al mismo bus SCSI, conecte cada unidad a la unidad anterior con un cable de interfaz. Las secuencia de conexiones entre las unidades no es crítica. Para ver los parámetros de la configuración, consulte la Figura 2-1 de la siguiente página.

> Nota No olvide instalar el terminador SCSI en el último dispositivo de la cadena.

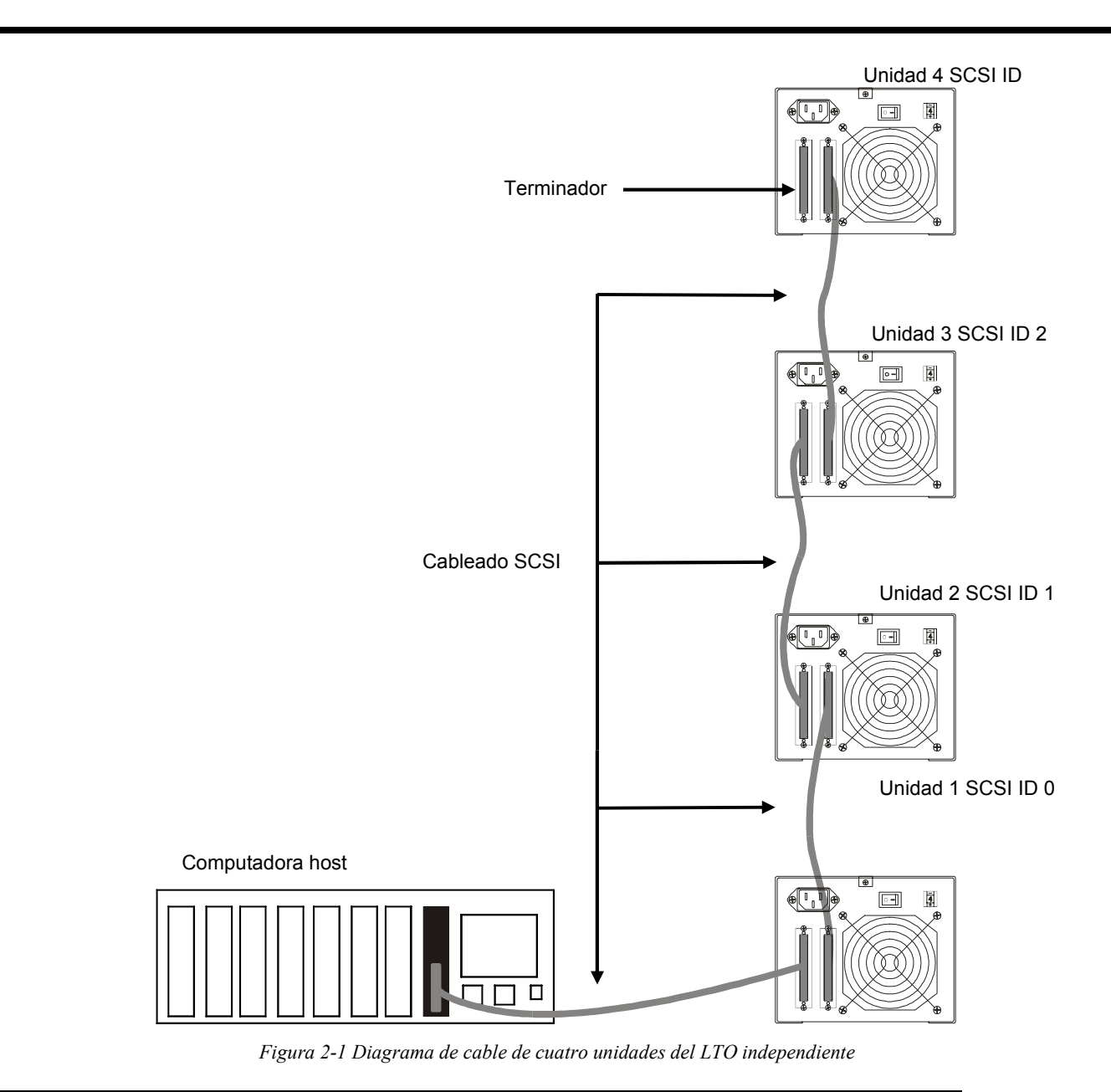

# Configuración de ID de SCSI

Es posible que sea necesario cambiar el ID de SCSI del LTO independiente, dependiendo de los factores en la configuración, sistema operativo y número de dispositivos SCSI en el bus. Cada dispositivo del bus debe tener su propia dirección. Consulte la Figura 2-2.

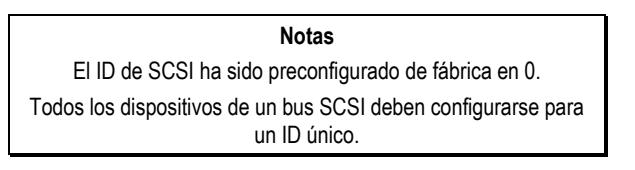

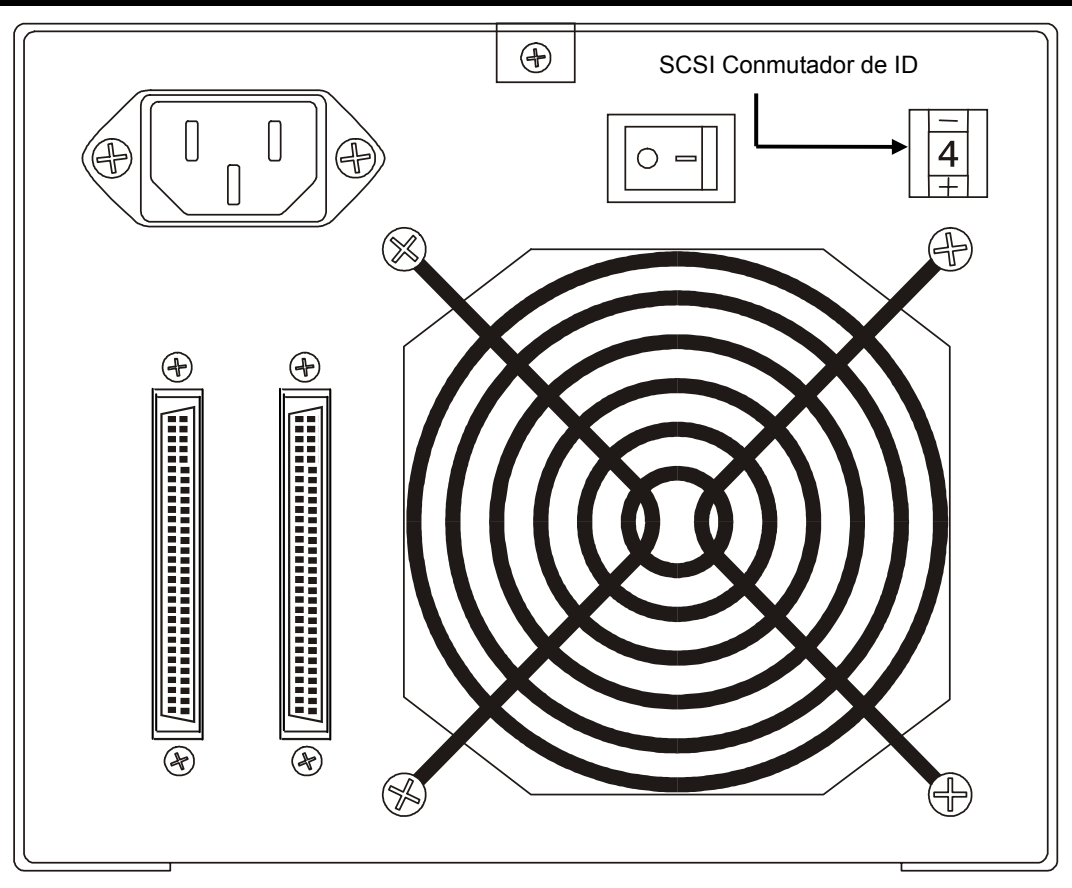

Figura 2-2 Conmutador de ID de SCSI

| Nota                                                               |                 |
|--------------------------------------------------------------------|-----------------|
| El LTO independiente puede configurarse en o<br>SCSI entre 0 y 15. | cualquier ID de |
| , -                                                                |                 |

El conmutador de ID de SCSI está ubicado en la parte trasera del LTO independiente (consulte la figura 2-2). Use un objeto pequeño y con punta para presionar el botón + en la parte inferior o el botón del signo menos en la parte superior del conmutador para seleccionar el ID adecuado.

Numerar el ID de SCSI de cada dispositivo en orden de 0 a 15 en cada bus SCSI para confirmar que dos dispositivos tengan el mismo número de ID asignado.

Nota El adaptador de host SCSI está configurado normalmente en ID de SCSI 7, de modo que generalmente, este ID no está disponible para un dispositivo.

# Verificar la terminación del bus SCSI

Los buses SCSI requieren una terminación en cada extremo para un funcionamiento adecuado. Una instalación de subsistema externa típica tendría su terminación en el adaptador de host SCSI y en el último dispositivo de la cadena.

Si se usa un dispositivo externo y junto con uno interno (en el mismo canal), el adaptador de host SCSI debe estar en medio del bus en lugar de al final. En este caso, la terminación debe estar en el dispositivo interno y en la última unidad de la cadena externa. Retire los terminadores del adaptador de host SCSI. Consulte el manual del adaptador de host de SCSI para recibir instrucciones acerca de cómo retirar los terminadores de la placa.

# Conexión del suministro eléctrico y encendido del autocargador

- 1. Enchufe el cable del suministro eléctrico en la parte trasera del LTO independiente.
- 2. Enchufe el cable de alimentación del LTO independiente a un enchufe eléctrico CON CONEXIÓN A TIERRA.
- 3. Enchufe el cable de suministro eléctrico del sistema host al mismo enchufe eléctrico CON CONEXIÓN A TIERRA si es posible. Las computadoras y los periféricos siempre deben compartir las mismas conexiones a tierra.
- 4. Enciéndalo.
- 5. Después que el LTO independiente complete la Autoverificación en el encendido (POST), encienda el sistema host.

### Instalación del software de host

Si es necesario, consulte el manual de instalación de programas de host e instale el programa.

Después de completar la instalación de la unidad y del software de host del LTO independiente, ejecute una pequeña prueba de respaldo/restauración para confirmar que la unidad está trabajando correctamente. Consulte el manual de instalación de software para obtener información adicional.

PÁGINA EN BLANCO

# Capítulo 3

# **Operación y mantenimiento**

#### Este capítulo. . .

- describe las características de funcionamiento normales del LTO independiente.
- D explica cómo y cuándo limpiar el cabezal de cinta.
- describe cómo limpiar el recinto.

#### Autoverificación en el encendido e inicio

Antes de encender el suministro eléctrico del sistema, la unidad realiza una Autoverificación en el encendido(POST) y una inicialización. La autoverificación POST se completa en aproximadamente tres minutos y luego la unidad responderá normalmente a todos los comandos. Sin embargo, puede tomar más tiempo que la unidad esté lista. Después de completarse la autoverificación POST, el LED **de estado** será verde fijo.

#### Estado de la unidad

#### Mensajes de la pantalla LCD

La Tabla 3-1 describe los mensajes que aparecen de la pantalla LCD durante e inmediatamente después de POST.

Tabla 3-1 Mensajes de la pantalla LCD de POST

| Estado de la unidad                       | Mensaje                      |                                              |            |
|-------------------------------------------|------------------------------|----------------------------------------------|------------|
| POST en ejecución                         |                              | Power On Self Test<br>In Progress            |            |
|                                           | Aparecerá dura               | ante varios minutos, seguido de:             |            |
|                                           |                              | Drive FW X.X.X                               |            |
|                                           |                              | Display FW X.X.X                             |            |
|                                           | "DRIVE FW"                   | es la versión de firmware de la unidad.      |            |
|                                           | "DISPLAY FV<br>pantalla LCD. | V" es la versión de firmware del controlad   | or de la   |
| POST completada y sin cartuchos           |                              | Ultrium Tape Drive                           |            |
| presentes.                                |                              | Drive Empty                                  |            |
| POST completada y con un cartucho         |                              | Volume Loaded DC WP                          |            |
| presente.                                 |                              | Ready                                        |            |
|                                           | "DC" indica qu               | ue la compresión de datos de la unidad está  | á activada |
|                                           | "WP" indica q                | ue el cartucho está protegido contra escritu | ıra        |
| La unidad detecta una condición de error. |                              | Error!                                       |            |
|                                           |                              | Selftest Failure                             |            |

#### Indicadores LED

#### LED de estado

Después de la inicialización, el LED de estado estará en uno de los cinco estados mencionados en la Tabla 3-2:

Tabla 3-2 Estados del LED de estado

| Estado del LED    | LTO 200D                                                                                                    | LTO 400D                                                                                                    |
|-------------------|----------------------------------------------------------------------------------------------------|----------------------------------------------------------------------------------------------------|
| Apagado (OFF)     | La unidad no tiene suministro eléctrico,<br>está apagada o (si en la Pantalla de un<br>carácter aparece simultáneamente una C)<br>necesita limpieza.                                                                                                    | La unidad no tiene suministro eléctrico o está apagada.                                                                                                    |
| Verde/Sólido      | El LTO independiente está encendido.                                                                                                    | El LTO independiente está encendido.                                                                                                    |
| Verde/Destellante | El LED <b>de estado</b> destella cada vez que<br>hay movimiento de cinta. Por ejemplo la<br>unidad lee o escribe en el cartucho,<br>rebobina el cartucho, ubica datos en<br>cartucho o descarga el cartucho.                                                                                                    | Si el LED destella menos de una vez por<br>segundo la unidad está en modo inactividad.<br>Si el LED destella una vez por segundo hay<br>movimiento de cinta. Por ejemplo la unidad lee o<br>escribe en el cartucho, rebobina el cartucho,<br>ubica datos en cartucho o descarga el cartucho.                                                                                                    |
| Ámbar/Sólido      | La unidad está en Modo Mantenimiento<br>o realiza la POST.                                                                                                    | La unidad realiza una operación seleccionada, la<br>unidad muestra el registro de errores de la unidad<br>o la unidad está en Modo Mantenimiento.                                                                                                    |
| Ámbar/Destellando | Se aplica uno de los siguientes casos:<br>Si el LED destella una vez por segundo,<br>entonces ocurrió un error y la unidad y el<br>medio podrían requerir algún tipo de<br>servicio. Observe el código en la Pantalla<br>de un carácter y luego vaya a la Tabla 4-<br>2 Códigos de error para obtener una<br>definición de su significado.<br>Si el LED destella dos veces por<br>segundo, la unidad se encuentra<br>actualizando el firmware a través de la<br>cinta FMR o de la interfaz SCSI.<br>Si el LED destella dos veces por<br>segundo, la unidad detectó un error y<br>realiza una recuperación del firmware.<br>Se reinicia de forma automática. | Se aplica uno de los siguientes casos:<br>Si el LED destella menos de una vez por<br>segundo, está actualizando el firmware (a través<br>de la cinta FMR o de la interfaz SCSI) o la<br>máxima temperatura de unidad se ha excedido.<br>Si el LED destella una vez por segundo,<br>entonces ocurrió un error y la unidad podría<br>requerir algún tipo de servicio. Observe el<br>mensaje en la Pantalla de Mensajes LCD y el<br>código en la Pantalla de un carácter.<br>Si el LED destella dos veces por segundo,<br>entonces la unidad detectó un error y está<br>realizando una recuperación del firmware. Se<br>reinicia de forma automática. |

#### Pantalla de un carácter

Después de la inicialización, la Pantalla de un carácter estará en blanco (apagada) durante el funcionamiento normal de la unidad. Sin embargo, aparecerá un código de un carácter cuando:

Ejecute ciertas funciones de diagnóstico o mantenimiento.

Muestre condiciones de error y mensajes informativos.

Además, un punto rojo único en la Pantalla de un carácter se iluminará si la unidad ha creado un volcado (sólo para LTO 400D). Para copiar el volcado a una cinta, consulte *Modo Mantenimiento*.

#### Condiciones de funcionamiento de la unidad normales

#### Mensajes de la pantalla LCD

La Tabla 3-3 describe los mensajes que la pantalla LCD muestra durante un funcionamiento normal.

Tabla 3-3 Mensajes de la pantalla LCD para la condición de funcionamiento normal

| Condición de funcionamiento<br>normal      | Mensaje de la pantalla LCD                                                                                                    |                                   |  |
|--------------------------------------------|----------------------------------------------------------------------------------------------------|-----------------------------------|--|
| No hay cartucho en la unidad.              |                                                                                                    | Ultrium Tape Drive<br>Drive Empty |  |
| Cuando se carga o se descarga un cartucho. |                                                                                                    | Cartridge Loading<br>In Progress  |  |
|                                            | o:                                                                                                    |                                   |  |
|                                            |                                                                                                    | Cartridge de descargaing          |  |
|                                            |                                                                                                    | In Progress                       |  |
| Cuando el cartucho está cargado.           |                                                                                                    | Volume Loaded DC WP               |  |
|                                            |                                                                                                    | Ready                             |  |
|                                            | "DC" indica que la compresión de datos de la unidad está activada.                                                            |                                   |  |
|                                            | "WP" indica que el cartucho de cinta está protegido contra escritura.                                                         |                                   |  |
|                                            | La línea dos de la pantalla LCD de 2 líneas por 20 caracteres muestra el estado de la unidad en cualquier momento particular: |                                   |  |
|                                            | "Ready" (Lista), "Locating" (Ubicando), "Writing" (Escribiendo),<br>"Reading" (Leyendo), "Rewinding" (Rebobinando), etc.      |                                   |  |

#### Carga del cartucho de cinta

#### Advertencias

Antes de cargar una unidad, asegúrese de que todos los otros elementos de este paquete estén separados del cartucho.

Nunca presione la parte central del cartucho de datos.

La electricidad estática puede hacer que la etiqueta u otros elementos del paquete se adhieran ocasionalmente al cartucho de datos.

Para escribir datos o borrar datos de una cartucho, compruebe que el conmutador de Protección contra escritura del cartucho esté en la posición activado para escribir, hacia el extremo izquierdo.

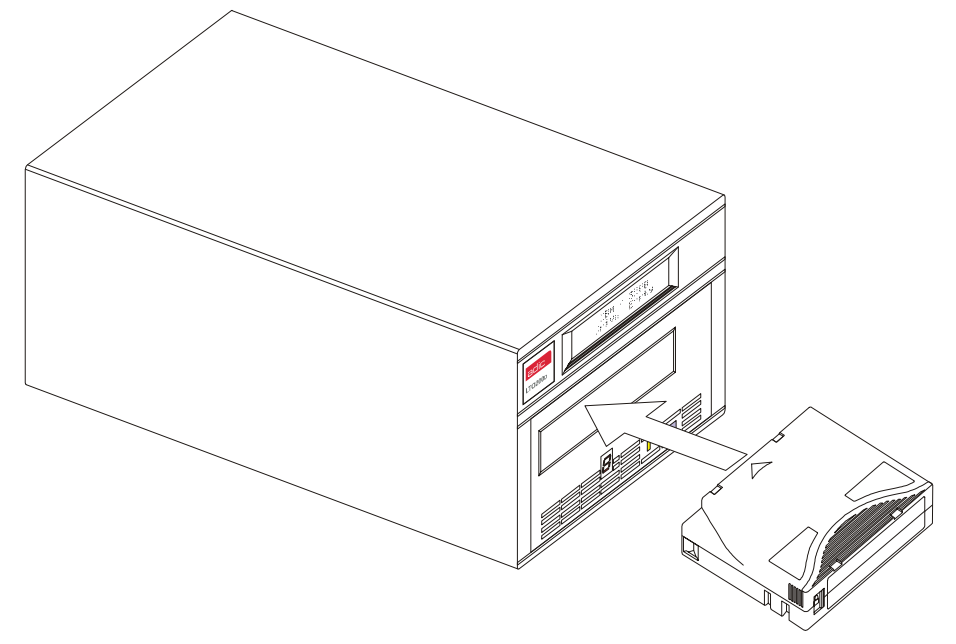

Figura 3-1 Carga de un cartucho de datos

- □ Inserte el cartucho de cinta en la ranura.
- Agarre el cartucho de modo que el conmutador de protección contra escritura esté de frente a usted como aparece en la ilustración anterior.
- Deslice el cartucho en el compartimiento de carga de la cinta de la unidad.
- □ La secuencia de carga comienza y los indicadores del panel frontal muestran lo siguiente:

| Indicador               | Estado, Carácter o Mensaje       |   |
|-------------------------|----------------------------------|---|
| LED de estado           | Verde, destellando               |   |
| Pantalla de un carácter | Apagado (OFF)                    | _ |
| Pantalla LCD            | Cartridge Loading<br>In Progress |   |

| Notas                                                                                                    |    |
|----------------------------------------------------------------------------------------------------|----|
| Si ya hay un cartucho en la posición expulsada y desea reinsertarlo, retire el cartucho e insértelo nuevamente.    |    |
| Si hay un cartucho cargado y usted cicla el suministro eléctrico (lo paga y lo enciende), el cartucho se recargará | l. |

D Cuando el cartucho termine de cargarse, los indicadores del panel frontal muestran lo siguiente:

| Indicador               | Estado, Carácter o Mensaje   |  |
|-------------------------|------------------------------|--|
| LED de estado           | Verde/Sólido                 |  |
| Pantalla de un carácter | Apagado (OFF)                |  |
| Pantalla LCD            | Volume Loaded DC WP<br>Ready |  |

#### Protección de datos

| Protección contra escritura del cartucho de datos mientras está dentro de la unidad                                                                                                    |
|----------------------------------------------------------------------------------------------------|
| El conmutador de <b>Protección Contra Escritura</b> del cartucho de datos puede<br>moverse mientras el cartucho está cargado en la unidad. La unidad encenderá<br>inmediatamente el LED de <b>Protección contra escritura</b> . Sin embargo, si la<br>unidad está escribiendo en el cartucho, la protección contra escritura no se hace<br>efectiva hasta que la operación se completa. |
| <ul> <li>Si usted mueve el conmutador de Protección contra escritura de la<br/>posición de protección contra escritura (hacia la derecha) hacia la posición<br/>habilitado para escribir (hacia la izquierda ), el cartucho se habilita<br/>inmediatamente para escritura.</li> </ul>                                                                                                   |
| <ul> <li>Si mueve el conmutador de Protección contra escritura de la posición<br/>habilitado para escribir (hacia la izquierda) hacia la posición de protección<br/>contra escritura (hacia la derecha) el cartucho inmediatamente queda en<br/>protección para escritura.</li> </ul>                                                                                                   |
| Protección contra escritura del cartucho de datos mientras está dentro de la<br>unidad                                                                                                    |
| Mueva el conmutador de <b>Protección contra escritura</b> hacia la <b>derecha</b> para proteger el cartucho de la escritura. No se puede escribir ni borrar datos en el cartucho.                                                                                                    |
| Ahora es posible escribir o borrar datos en el cartucho, asumiendo que no está protegido contra escritura por software.                                                                                                    |

# Retiro del cartucho de datos

Para descargar un cartucho de la unidad, ejecute los siguientes pasos:

Presione el botón de descarga.

Los indicadores del panel frontal mostrarán lo siguiente:

| Indicador               | Estado, Carácter o Mensaje         |  |
|-------------------------|------------------------------------|--|
| LED de estado           | Verde/Destellando                  |  |
| Pantalla de un carácter | Apagado (OFF)                      |  |
| Pantalla LCD            | Cartridge Unloading<br>In Progress |  |

Cuando el cartucho sea expulsado de la unidad, retírelo.

Cuidado

Después de que retire el cartucho de la unidad, colóquelo nuevamente en la caja plástica para prolongar su vida.

# Limpieza del cabezal de la unidad

El LTO independiente es una unidad altamente sofisticada. No se requiere rutina de mantenimiento además de la limpieza periódica del cabezal de la unidad cuando la letra  $\mathcal{L}$  aparezca en la Pantalla de un carácter.

Para limpiar el cabezal use un cartucho de limpieza LTO Ultrium aprobado. Inserte el cartucho de limpieza en la unidad siguiendo el procedimiento *Carga del cartucho de datos* descrito en este capítulo. La unidad limpiará automáticamente el cabezal. Cuando finalice la operación de limpieza, la unidad descargará y expulsará automáticamente el cartucho de limpieza, indicando que el cartucho de limpieza debe retirarse.

Siga el procedimiento Retiro del cartucho de datos en cualquier parte de este capítulo para retirar el cartucho de limpieza de la unidad.

Nota La carga del cartucho de limpieza en la unidad al final de su ciclo de limpieza hará que la operación de limpieza falle o se acorte. Si  $\hat{L}$  aún aparece en la Pantalla de un carácter, reemplace el cartucho de limpieza y limpie la unidad nuevamente.

### Limpieza del recinto

La parte exterior del recinto puede limpiarse con una toalla húmeda. Si se usa un limpiador líquido para todo tipo de propósitos, **seque con una toalla.** No lo rocíe en el recinto.

PÁGINA EN BLANCO

# Capítulo

# Diagnóstico y solución de problemas

Este capítulo...

- Enumera una serie de problemas comunes y las medidas que deben tomarse para corregirlos.
- D Explica qué hacer cuando se necesita apoyo técnico.

# Cuadro de solución de problemas

Si el LTO independiente falla durante POST o durante su operación, use la siguiente tabla para determinar el problema y las medidas que tomar:

Tabla 4-1 Cuadro de solución de problemas

| Condición                                                     | Causa posible                                                                                             | Acción correctiva                                                                                                    |
|---------------------------------------------------------------|----------------------------------------------------------------------------------------------------|----------------------------------------------------------------------------------------------------|
| El sistema host no reconoce la unidad del LTO independiente   | Es posible que el sistema no esté<br>configurado para reconocer el ID<br>de SCSI                          | Configure el sistema para ver el ID.                                                                                                    |
|                                                               | El ID de SCSI puede no ser único                                                                          | Cambie el ID de SCSI y vuelva a<br>configurar el sistema. La nueva ID se hace<br>efectiva cuando vuelva a encender el LTO.                                                                                |
|                                                               | Los parámetros para el adaptador<br>SCSI pueden ser los incorrectos                                       | Revise la instalación del adaptador SCSI                                                                                                    |
|                                                               | El cable SCSI puede estar suelto                                                                          | Asegúrese de que el conector de cada<br>extremo del cable esté completamente<br>sellado y de que los tornillos niveladores<br>estén seguros.                                                              |
|                                                               | El terminador SCSI puede no estar presente o estar suelto                                                 | Instale el terminador, asegúrese de que éste<br>está completamente sellado y que los<br>tornillos niveladores estén seguros.                                                                              |
|                                                               | El bus SCSI puede no estar<br>correctamente terminado                                                     | Si la unidad del LTO independiente es el<br>último o el único dispositivo en el bus,<br>asegúrese de que el terminador esté<br>instalado en el LTO independiente.                                         |
|                                                               |                                                                                                    | Si la unidad del LTO independiente no es<br>el último o el único dispositivo en el bus,<br>compruebe que las conexiones del cable y<br>asegúrese de que el terminador esté<br>instalado al final del bus. |
|                                                               | El terminador SCSI puede no estar<br>al final del bus o es posible que<br>haya dos terminadores presentes | Asegúrese de instalar un terminador en<br>cada extremo del bus. Generalmente, un<br>terminador se instala en el sistema host.                                                                             |
|                                                               | El bus SCSI puede ser muy largo                                                                           | Limite la longitud del bus SCSI a 12<br>metros (39.4 pies) para las configuraciones<br>de LVD y a 25 metros (82 pies) para las<br>configuraciones HVD.                                                    |
|                                                               | Puede haber muchos dispositivos<br>en el bus                                                              | Limite la cantidad de dispositivos en el bus.<br>Revise las reglas de la confíguración del<br>sistema.                                                                                                    |
| La unidad del LTO<br>independiente no se enciende             | La unidad del LTO independiente<br>no tiene suministro eléctrico                                          | Revise las conexiones de cable de<br>suministro eléctrico de la unidad del LTO<br>independiente con el conmutador del<br>suministro eléctrico de la unidad del LTO<br>independiente APAGADO OFF           |
| Se han detectado errores fatales y no fatales indeterminados. | Las conexiones de cable de la señal<br>SCSI o de la terminación del bus<br>pueden estar incorrectas       | Asegúrese de que el bus SCSI esté terminado.                                                                                                    |
|                                                               | La conexión a tierra de la fuente de<br>suministro eléctrico de CA puede<br>estar incorrecta              | Use un tomacorriente de CA para la unidad<br>del LTO independiente en el mismo<br>circuito de CA de la línea de CA que<br>suministra electricidad al sistema host.                                        |

| Condición                                                                                                    | Causa posible                                                                                                    | Acción correctiva                                                                                                    |
|----------------------------------------------------------------------------------------------------|----------------------------------------------------------------------------------------------------|----------------------------------------------------------------------------------------------------|
| La Pantalla de un carácter<br>presenta cualquier otro carácter<br>en lugar de C.                                   | Ha ocurrido una falla de unidad                                                                                                    | Trate de descargar la cinta y reinicialice la<br>unidad presionando el botón <b>de descarga</b> o<br>apague el suministro eléctrico de la unidad<br>del LTO y enciéndalo nuevamente.<br>La Pantalla de un carácter se irá a blanco y<br>la unidad tratará de reinicializarce. La<br>Pantalla de un carácter se encenderá y<br>mostrará varios caracteres y luego se<br>apagará si se reinicializa.                                                                                                    |
| El LED <b>de estado</b> o la Pantalla<br>de un carácter nunca se<br>enciende.                                      | La unidad del LTO independiente<br>no tiene suministro eléctrico                                                                                                    | Revise las conexiones de cable de<br>suministro eléctrico de la unidad del LTO<br>independiente con el conmutador del<br>suministro eléctrico de la unidad del LTO<br>independiente APAGADO OFF<br>Si el problema persiste, reemplace la<br>unidad.                                                                                                    |
| El LED <b>de estado</b> está<br>encendido, pero la Pantalla de<br>un carácter siempre está en<br>blanco (apagada). | La unidad está defectuosa                                                                                                    | Mientras observa si aparece algún carácter<br>en la Pantalla de un carácter, apague el<br>suministro eléctrico del LTO independiente<br>y luego vuelva a encenderlo. Si no aparece<br>ningún carácter, reemplace la unidad.                                                                                                    |
| La unidad no carga un cartucho<br>de cinta.                                                                        | Ha ocurrido uno de los siguientes<br>casos:<br>Ya hay un cartucho insertado<br>El cartucho de cinta se insertó de<br>manera incorrecta<br>El cartucho está defectuoso | Para retirar el cartucho, presione el botón<br>de descarga. Si el cartucho no es expulsado,<br>apague el suministro eléctrico del LTO<br>independiente y vuelva a encenderlo. Retire<br>el cartucho que está parcialmente<br>expulsado.<br>Para obtener una descripción de cómo<br>insertar un cartucho correctamente,<br>consulte "Carga del cartucho de datos" en<br>la página 21.<br>Inserte otro cartucho. Si el problema<br>persiste, reemplace la unidad.<br>Si el problema persiste con varios<br>cartuchos, la unidad está defectuosa.<br>Reemplace la unidad. |
| La unidad no carga el cartucho<br>de cinta.                                                                        | El cartucho está atascado o roto.                                                                                                    | Presione el botón <b>de descarga</b> . Si el cartucho no es expulsado, apague el suministro eléctrico del LTO independiente y vuelva a encenderlo. Si aún así el cartucho no es expulsado, comuníquese con ATAC.                                                                                                    |
| Aparecen códigos en la Pantalla<br>de un carácter, pero el LED <b>de</b><br><b>estado</b> no se enciende.          | La unidad está defectuosa                                                                                                    | Reemplace la unidad.                                                                                                    |

# Modo Mantenimiento

Puede hacer que su LTO independiente ejecute un diagnóstico, verifique las operaciones de lectura y escritura, verifique un cartucho de datos sospechoso, actualice el firmware y realice otras funciones de diagnóstico y mantenimiento. No puede realizar funciones de mantenimiento concurrentemente con operaciones de lectura o escritura.

Generalmente, cuando el LTO independiente está en **Modo Mantenimiento**, el LED **de estado** estará fijo y de color ámbar. Cuando se detecta un error mientras se ejecuta una función de **Modo Mantenimiento**, el LED **de estado** cambiará a un color ámbar y destellará.

Nota

Mientras se encuentra en el Modo Mantenimiento, el LTO independiente no aceptará los comandos SCSI del host.

Cada función de **Modo Mantenimiento** se identifica por el código de función (número en paréntesis que aparece más abajo) que aparece en la Pantalla de un carácter y por el nombre de la función que aparece en la segunda línea de la pantalla LCD.

Las siguientes funciones de diagnóstico o mantenimiento están disponibles en Modo Mantenimiento:

| Exit Modo Mantenimiento (Salir de Modo Mantenimiento) ( $m{D}$ )          | Display Err Code Log (Mostrar reg. de códigos de err.) ( $\exists$ )        |
|---------------------------------------------------------------------------|-----------------------------------------------------------------------------|
| Drive R/W Diagnostic (Diagnóstico de la unidad de lectura/escritura) ( 1) | Clear Error Log (Borrar Registro de Errores) ( $H$ )                        |
| Update Drive Firmware (Actualizar firmware de la unidad) ( $2^{2}$ )      | Test Media (Probar medio) ( $E$ )                                           |
| Create FMR Tape (Crear cinta FMR) ( $\exists$ )                           | Fast R/W Diagnostic (Diagnóstico de Lectura/Escritura rápida) ( ${\it F}$ ) |
| Force Drive Dump (Forzar volcado de unidad) ( $4$ )                       | Test Head (Probar cabezal) ( $H$ )                                          |
| Copy Dump to Tape (Copiar volcado en una cinta) ( $5$ )                   | Reservado para uso futuro ( $L$ )                                           |
| SCSI Wrap Test (Prueba de ajuste SCSI) ( $B$ )                            | Para uso de Personal de Soporte ( $P$ )                                     |
| Prueba no compatible ( $7$ )                                              | Para uso de Personal de Soporte ( $U$ )                                     |
| Unmake FMR Tape (Deshacer cinta FMR) ( $eta$ )                            |                                                                             |

#### Colocar el LTO Independiente en Modo Mantenimiento

Ejecute los siguientes pasos para colocar la unidad en Modo Mantenimiento.

- 1. Verifique que la unidad no tenga cartuchos.
- 2. Presione el botón **de descarga** tres veces dentro de un intervalo de un segundo.

El estado de los indicadores del panel frontal será el que aparece en la siguiente tabla:

| Indicador               | Estado, Carácter o Mensaje             |  |
|-------------------------|----------------------------------------|--|
| LED de estado           | Ámbar, fijo                            |  |
| Pantalla de un carácter | 0                                      |  |
| Pantalla LCD            | Maint Mode : Select<br>Exit Maint Mode |  |

#### Nota

Si hay un cartucho en la unidad, éste será expulsado la primera vez que presione el botón de descarga y la unidad no se colocará en Modo Mantenimiento. Para continuar colocando la unidad en Modo Mantenimiento, ejecute el paso anterior.

#### Funciones Diagnóstico o Mantenimiento

Para seleccionar una función de diagnóstico o mantenimiento:

- 1. Verifique que la unidad se muestre en Modo Mantenimiento cuando el LED de estado esté fijo y de color ámbar.
- 2. Presione una vez por segundo el botón **de descarga** hasta que aparezca el código de función específico en la Pantalla de un carácter y el nombre de la función aparezca en la segunda línea de la pantalla LCD, como se muestra en la siguiente tabla:

|                                     | Estado, Carácter o Mensaje                   |                  |
|-------------------------------------|----------------------------------------------|------------------|
| LED de estado                       | Ámbar, fijo                                  |                  |
| Pantalla de un carácter             | 1 +                                          | Código de funció |
| Pantalla LCD<br>Nombre de función — | Maint Mode: Select<br>▶ Drive R/W Diagnostic |                  |

Nota Si cicla más allá del código de función deseado, presione una vez por segundo el botón de descarga hasta que vuelva a aparecer el código de función en la Pantalla de un carácter.

- 3. Presione y mantenga presionado el botón de descarga durante tres segundos. La unidad realizará la función que haya seleccionado.
- 4. Si la función requiere que inserte un cartucho, en la Pantalla de un carácter aparecerá C y la pantalla LCD mostrará un mensaje que le indique que inserte un cartucho. Debe insertar el cartucho en 60 segundos o la unidad saldrá de **Modo Mantenimiento**.

| Notas                                                                                                    |                                       |
|----------------------------------------------------------------------------------------------------|---------------------------------------|
| Si la función requiere que usted inserte un cartucho, c aparec<br>en la Pantalla de un carácter. Debe insertar el cartucho en 6<br>segundos o el dispositivo saldrá de Modo Mantenimiento.                                                                                                    | erá<br>i0                             |
| Si inserta un cartucho no válido o protegido contra escritura<br>aparecerá un 7 en la Pantalla de un carácter y el LED <b>de esta</b><br>destellará en ámbar y la pantalla LCD mostrará ERROR!. En<br>del medio después que el dispositivo carga la cinta. Después<br>varios segundos, el dispositivo descargará el cartucho y saldrá<br>Modo Mantenimiento. | i,<br>i <b>do</b><br>or<br>de<br>à de |

Si la función se completa con éxito,  $\square$  aparecerá temporalmente en la Pantalla de un carácter y el dispositivo sale de **Modo Mantenimiento**.

Si la función falla, el LED **de estado** destellará en ámbar, aparecerá un código de error en la Pantalla de un carácter y el dispositivo sale de **Modo Mantenimiento**. Para solucionar el problema, consulte la Tabla 4-2 Códigos de error en otra parte de este capítulo.

Para eliminar el error, cicle (quite y luego reponga) la energía al LTO independiente.

#### Salir de Modo mantenimiento

Para seleccionar la función Salir de Modo Mantenimiento, siga los siguientes pasos:

1. Verifique que la unidad se muestre en Modo Mantenimiento cuando el LED de estado esté fijo y de color ámbar.

Los indicadores del panel frontal mostrarán lo siguiente:

| Indicador               | Estado, Carácter o Mensaje            |
|-------------------------|---------------------------------------|
| LED de estado           | Ámbar, fijo                           |
| Pantalla de un carácter | 0                                     |
| Pantalla LCD            | Maint Mode: Select<br>Exit Maint Mode |

2. Con D en la Pantalla de un carácter, presione y mantenga presionado el botón **de descarga** durante tres segundos para que la unidad salga de **Modo Mantenimiento** (el LED **de estado** está fijo y de color verde).

La unidad también sale de **Modo Mantenimiento** de manera automática después de que haya completado una función o después de 10 minutos si no se ha realizado ninguna acción.

#### Diagnóstico de lectura/escritura de la unidad

Use esta función para que la unidad ejecute pruebas integradas para determinar si puede cargar y descargar cartuchos adecuadamente y leer y escribir datos.

Para seleccionar Drive R/W Diagnostic (Diagnóstico de lectura/escritura de la unidad), siga los siguientes pasos:

- 1. Verifique que la unidad se muestre en Modo Mantenimiento cuando el LED de estado esté fijo y de color ámbar.
- 2. Presione el botón de descarga una vez por segundo hasta que los indicadores del panel frontal muestren lo siguiente:

| Indicador               | Estado, Carácter o Mensaje                 |
|-------------------------|--------------------------------------------|
| LED de estado           | Ámbar, fijo                                |
| Pantalla de un carácter | 1                                          |
| Pantalla LCD            | Maint Mode: Select<br>Drive R/W Diagnostic |

 Presione y mantenga presionado el botón de descarga durante dos segundos para seleccionar Drive R/W Diagnostics. Los indicadores del panel frontal mostrarán lo siguiente:

| Indicador               | Estado, Carácter o Mensaje              |
|-------------------------|-----------------------------------------|
| LED de estado           | Ámbar, fijo                             |
| Pantalla de un carácter | 1, destellando                          |
| Pantalla LCD            | Drive R/W Diagnostic<br>Drive Self Test |

Después de 60 segundos, los indicadores del panel frontal mostrarán lo siguiente:

| Indicador               | Estado, Carácter o Mensaje                |
|-------------------------|-------------------------------------------|
| LED de estado           | Ámbar, fijo                               |
| Pantalla de un carácter | <i>L</i> , destellando                    |
| Pantalla LCD            | Drive R/W Diagnostic<br>Load Scratch Tape |

4. Dentro de 60 segundos, inserte en la unidad un cartucho de datos reutilizable que no esté protegido contra escritura (o la unidad saldrá de **Modo Mantenimiento**). Consulte *Convertir cinta FMR a cinta reutilizable* en otra parte de este capítulo para obtener una descripción de una cinta de datos reutilizable válida.

#### Cuidado

Se sobrescribirán los datos que se encuentren en el cartucho. Inserte sólo un cartucho de datos reutilizable para estas pruebas.

| Indicador               | Estado, Carácter o Mensaje              |
|-------------------------|-----------------------------------------|
| LED de estado           | Ámbar, fijo                             |
| Pantalla de un carácter | 1, destellando                          |
| Pantalla LCD            | Drive R/W Diagnostic<br>Writing =====⊭  |
|                         | Drive R/W Diagnostic<br>Locating =====⊭ |
|                         | Después de varios minutos:              |
|                         | Drive R/W Diagnostic<br>Reading =====⊭  |
|                         | que alterna con:                        |
|                         | Drive R/W Diagnostic                    |
|                         | Locating =====                          |
|                         | hasta que termine la prueba.            |

Después que inserte el cartucho, los indicadores del panel frontal mostrarán lo siguiente:

La unidad demora aproximadamente 20 minutos en completar las pruebas. Si el diagnóstico se completa de manera exitosa, se ejecuta un bucle y comienza nuevamente.

5. Presione y mantenga presionado el botón de descarga durante varios segundos. Cuando termine el bucle, aparecerá 0 temporalmente en la Pantalla de un carácter. La unidad se rebobinará; luego descargue el cartucho y salga de **Modo Mantenimiento**. Los indicadores del panel frontal mostrarán lo siguiente:

| Indicador               | Estado, Carácter o Mensaje |
|-------------------------|----------------------------|
| LED de estado           | Apagado (OFF)              |
| Pantalla de un carácter | Apagado (OFF)              |
| Pantalla LCD            | Passed!<br>Tape Unloading  |

seguido de:

| Indicador               | Estado, Carácter o Mensaje        |
|-------------------------|-----------------------------------|
| LED de estado           | Apagado (OFF)                     |
| Pantalla de un carácter | Apagado (OFF)                     |
| Pantalla LCD            | Ultrium Tape Drive<br>Drive Empty |

Si ocurre un error mientras la unidad ejecuta **Drive R/W Diagnostic**, los indicadores del panel frontal mostrarán lo siguiente:

| Indicador               | Estado, Carácter o Mensaje |
|-------------------------|----------------------------|
| LED de estado           | Ámbar; destellando         |
| Pantalla de un carácter | 5, destellando             |
| Pantalla LCD            | Error!<br>Drive Problem    |

La unidad descargará y ejecutará el cartucho, saldrá de **Modo Mantenimiento** y los indicadores del panel frontal mostrarán, lo siguiente:

| Indicador               | Estado, Carácter o Mensaje        |
|-------------------------|-----------------------------------|
| LED de estado           | Ámbar; destellando                |
| Pantalla de un carácter | 5, destellando                    |
| Pantalla LCD            | Ultrium Tape Drive<br>Drive Empty |

6. Para solucionar el problema, consulte la Tabla 4-2 Códigos de error más adelante en este capítulo. Para eliminar el error, cicle (quite y luego reponga) la energía al LTO independiente.

#### Actualización del Firmware de la unidad desde la cinta FMR Tape

Para seleccionar la función Update Drive Firmware from FMR Tape (Actualización del firmware de la unidad desde la cinta FMR), realice los siguientes pasos:

- 1. Verifique que la unidad se muestre en Modo Mantenimiento cuando el LED de estado esté fijo y de color ámbar.
- 2. Presione el botón de descarga una vez por segundo hasta que los indicadores del panel frontal muestren lo siguiente:

| Indicador               | Estado, Carácter o Mensaje            |
|-------------------------|---------------------------------------|
| LED de estado           | Ámbar, fijo                           |
| Pantalla de un carácter | 2                                     |
| Pantalla LCD            | Maint Mode: Select<br>Update Drive FW |

3. Presione y mantenga presionado el botón **de descarga** durante dos segundos para seleccionar **Update Drive FW**. Los indicadores del panel frontal mostrarán lo siguiente:

| Indicador               | Estado, Carácter o Mensaje             |  |  |
|-------------------------|----------------------------------------|--|--|
| LED de estado           | Ámbar, fijo                            |  |  |
| Pantalla de un carácter | C, destellando                         |  |  |
| Pantalla LCD            | Update Drive FW<br>Load Drive FMR Tape |  |  |

4. Debe insertar el cartucho FMR en 60 segundos (o el dispositivo saldrá de Modo Mantenimiento).

Cuando haya insertado el cartucho FMR, la unidad comienza a cargar el cartucho y los indicadores del panel frontal muestran lo siguiente:

| Indicador               | Estado, Carácter o Mensaje             |  |
|-------------------------|----------------------------------------|--|
| LED de estado           | Ámbar, fijo                            |  |
| Pantalla de un carácter | 2, destellando                         |  |
| Pantalla LCD            | Update Drive FW<br>Tape Loading =====⊭ |  |

Después que se carga el cartucho, los indicadores del panel frontal muestran lo siguiente:

| Indicador               |             | Estado, Carácter o Mensaje         |  |
|-------------------------|-------------|------------------------------------|--|
| LED de estado           |             | Ámbar, destellando en 2 Hz         |  |
| Pantalla de un carácter |             | 2, destellando                     |  |
| Pantalla LCD            |             | Update Drive FW<br>Locating =====⊧ |  |
|                         | seguido de: |                                    |  |
|                         |             | Update Drive FW                    |  |
|                         |             | Reading ====⊧                      |  |

La unidad cargará el firmware actualizado desde la cinta FMR en su área de memoria programable y borrable de sólo lectura (EPROM).

Si la actualización se completa de manera exitosa, los indicadores del panel frontal mostrarán lo siguiente:

| Indicador               | Estado, Carácter o Mensaje    |  |
|-------------------------|-------------------------------|--|
| LED de estado           | Ámbar, fijo                   |  |
| Pantalla de un carácter | 2, destellando                |  |
| Pantalla LCD            | Update Drive FW<br>Completed! |  |

La unidad rebobinará y descargará la cinta FMR mientras que los indicadores del panel frontal muestran lo siguiente:

| Indicador               | Estado, Carácter o Mensaje                           |  |
|-------------------------|------------------------------------------------------|--|
| LED de estado           | Ámbar, fijo                                          |  |
| Pantalla de un carácter | $\mathcal{L}$ , destellando                          |  |
| Pantalla LCD            | Update Drive FW<br>de descargaing ===== <sup>*</sup> |  |

La unidad se reiniciará sola y los indicadores del panel frontal mostrarán lo siguiente:

| Indicador               | Estado, Carácter o Mensaje        |
|-------------------------|-----------------------------------|
| LED de estado           | Apagado (OFF)                     |
| Pantalla de un carácter | Apagado (OFF)                     |
| Pantalla LCD            | Ultrium Tape Drive<br>Drive Empty |

5. Cicle (quite y luego reponga) la energía al LTO independiente. La unidad comienza a usar el nuevo firmware.

Si falla la actualización, la unidad envía un código de error a la Pantalla de un carácter y luego reintenta la operación hasta tres veces. Si la actualización sigue fallando, los indicadores del panel frontal mostrarán lo siguiente:

| Indicador                  | Estado, Carácter o Mensaje    |  |  |
|----------------------------|-------------------------------|--|--|
| LED de estado              | Ámbar; destellando            |  |  |
| Pantalla de un<br>carácter | Ч, destellando                |  |  |
| Pantalla LCD               | Error!<br>Firmware/Drive Prob |  |  |

La unidad descargará la cinta FMR y saldrá de Modo Mantenimiento.

- Para solucionar el problema, consulte la Tabla 4-2 Códigos de error en otra parte de este capítulo.
- Para eliminar el error, cicle (quite y luego reponga) la energía al LTO independiente.

#### **Crear cinta FMR**

Use esta función para copiar datos desde la unidad a un cartucho de datos reutilizable.

Para seleccionar la función Create FMR Tape (Crear cinta FMR), siga los siguientes pasos:

- 1. Verifique que la unidad se encuentre en **Modo Mantenimiento** al observar que el LED **de estado** esté iluminado fijo y de color ámbar.
- 2. Presione el botón de descarga una vez por segundo hasta que los indicadores del panel frontal muestren lo siguiente:

| Indicador               | Estado, Carácter o Mensaje            |  |
|-------------------------|---------------------------------------|--|
| LED de estado           | Ámbar, fijo                           |  |
| Pantalla de un carácter | Э                                     |  |
| Pantalla LCD            | Maint Mode: Select<br>Create FMR Tape |  |

#### Cuidado

Si selecciona esta función, la unidad sobrescribirá el firmware existente en el cartucho de datos reutilizable.

3. Presione y mantenga presionado el botón **de descarga** durante dos segundos para seleccionar **Create FMR Tape**. Los indicadores del panel frontal mostrarán lo siguiente:

| Indicador               | Estado, Carácter o Mensaje           |  |
|-------------------------|--------------------------------------|--|
| LED de estado           | Ámbar, fijo                          |  |
| Pantalla de un carácter | <i>C</i> , destellando               |  |
| Pantalla LCD            | Create FMR Tape<br>Load Scratch Tape |  |

4. Dentro de 60 segundos, inserte un cartucho de datos reutilizable que no esté protegido contra escritura (o la unidad saldrá de **Modo Mantenimiento**).

Después que inserte el cartucho, los indicadores del panel frontal muestran lo siguiente:

| Indicador               |             | Estado, Carácter o Mensaje |  |
|-------------------------|-------------|----------------------------|--|
| LED de estado           |             | Ámbar, fijo                |  |
| Pantalla de un carácter |             | Э, destellando             |  |
| Pantalla LCD            |             | Create FMR Tape            |  |
|                         |             | Tape Loading ====⊧         |  |
|                         | Seguido de: |                            |  |
|                         |             | Create FMR Tape            |  |
|                         |             | Locating ====⊧             |  |
|                         | Seguido de: |                            |  |
|                         |             | Create FMR Tape            |  |
|                         |             | Writing =====              |  |

La unidad copiará los datos FMR al cartucho de datos reutilizable.

Si la unidad crea la cinta FMR de manera exitosa, los indicadores del panel frontal muestran lo siguiente:

| Indicador               |             | Estado, Carácter o Mensaje              |  |
|-------------------------|-------------|-----------------------------------------|--|
| LED de estado           |             | Ámbar, fijo                             |  |
| Pantalla de un carácter |             | 0                                       |  |
| Pantalla LCD            | Seguido de: | Create FMR Tape<br>Completed!           |  |
|                         | Samida day  | Cartridge de descargaing<br>In Progress |  |
|                         | Seguido de: | Ultrium Tape Drive<br>Drive Empty       |  |

Luego la unidad saldrá de Modo Mantenimiento.

Si la unidad falla en crear la cinta FMR, reintentará la operación dos veces. Si la falla continúa, los indicadores del panel frontal mostrarán lo siguiente:

| Indicador               | Estado, Carácter o Mensaje |
|-------------------------|----------------------------|
| LED de estado           | Ámbar; destellando         |
| Pantalla de un carácter | 7, destellando             |
| Pantalla LCD            | Error!<br>Media Problem    |

Para solucionar el problema, consulte la Tabla 4-2 Códigos de error en otra parte de este capítulo. Para eliminar el error, cicle (quite y luego reponga) la energía al LTO independiente.

#### Forzar un volcado de unidad

Para seleccionar la función Force a Drive Dump (Forzar un volcado de unidad), siga los siguientes pasos:

- 1. Verifique que la unidad se muestre en Maintenance cuando el LED de estado esté fijo y de color ámbar.
- 2. Presione el botón de descarga una vez por segundo hasta que los indicadores del panel frontal muestren lo siguiente:

| Indicador               | Estado, Carácter o Mensaje             |  |
|-------------------------|----------------------------------------|--|
| LED de estado           | Ámbar, fijo                            |  |
| Pantalla de un carácter | Ч                                      |  |
| Pantalla LCD            | Maint Mode: Select<br>Force Drive Dump |  |

3. Presione y mantenga presionado el botón **de descarga** durante dos segundos para seleccionar **Force a Drive Dump**. Los indicadores del panel frontal muestran lo siguiente:

| Indicador               | Estado, Carácter o Mensaje                        |  |
|-------------------------|---------------------------------------------------|--|
| LED de estado           | Ámbar, fijo                                       |  |
| Pantalla de un carácter | que cambiará a:<br>Ü, fijo                        |  |
| Pantalla LCD            | Force Drive Dump<br>Completed!<br>que cambiará a: |  |
|                         | Ultrium Tape Drive<br>Drive Empty                 |  |

Luego, la Pantalla de un carácter quedará en blanco (se apagará), la unidad saldrá de **Modo Mantenimiento** y los indicadores del panel frontal mostrarán lo siguiente:

| Indicador               | Estado, Carácter o Mensaje        |  |
|-------------------------|-----------------------------------|--|
| LED de estado           | Apagado (OFF)                     |  |
| Pantalla de un carácter | Apagado (OFF)                     |  |
| Pantalla LCD            | Ultrium Tape Drive<br>Drive Empty |  |

Nota También puede realizar esta función mientras la unidad se encuentra en el modo operativo normal. Simplemente presione y mantenga presionado el botón de descarga durante 10 segundos.

#### Copiar el volcado de unidad a la cinta [en el Principio de la cinta (BOT)]

Use esta función para que la unidad copie datos desde un volcado de unidad (consulte Función 4-Forzar un volcado de unidad que apareció anteriormente) al principio de una cinta reutilizable.

Para seleccionar la función Copy the Drive Dump to Tape (Copiar el volcado de unidad a la cinta), siga los siguientes pasos:

- 1. Verifique que la unidad se muestre en Modo Mantenimiento cuando el LED de estado esté fijo y de color ámbar.
- 2. Presione el botón de descarga una vez por segundo hasta que los indicadores del panel frontal muestren lo siguiente:

| Indicador               | Estado, Carácter o Mensaje              |  |
|-------------------------|-----------------------------------------|--|
| LED de estado           | Ámbar, fijo                             |  |
| Pantalla de un carácter | 5                                       |  |
| Pantalla LCD            | Maint Mode: Select<br>Copy Dump to Tape |  |

3. Presione y mantenga presionado el botón **de descarga** durante dos segundos para seleccionar **Copy Dump to Tape**. Los indicadores del panel frontal mostrarán lo siguiente:

| Indicador               | Estado, Carácter o Mensaje             |  |
|-------------------------|----------------------------------------|--|
| LED de estado           | Ámbar, fijo                            |  |
| Pantalla de un carácter | <i>C</i> , destellando                 |  |
| Pantalla LCD            | Copy Dump to Tape<br>Load Scratch Tape |  |

4. Dentro de 60 segundos, inserte un cartucho de datos reutilizable que no esté protegido contra escritura (o la unidad saldrá de **Modo Mantenimiento**).

| Cuidado                                                            |           |
|--------------------------------------------------------------------|-----------|
| Se sobrescribirán los datos que se encuentren en el cartucho. Inse | erte sólo |
| cartucho de datos reutilizable para estas pruebas.                 |           |

un

Después que inserte el cartucho, los indicadores del panel frontal mostrarán lo siguiente:

| Indicador               | Estado, Carácter o Mensaje                                                                                                    |  |
|-------------------------|----------------------------------------------------------------------------------------------------|--|
| LED de estado           | Ámbar, fijo                                                                                                    |  |
| Pantalla de un carácter | 5                                                                                                    |  |
| Pantalla LCD            | Copy Dump to Tape         Tape Loading ===== #         mientras la unidad escribe los datos volcados en la cinta de datos reutilizable en (BOT). |  |

Cuando **Copy Dump to Tape** termina de copiar los datos en el cartucho reutilizable, los indicadores del panel frontal muestran lo siguiente:

| Indicador               | Estado, Carácter o Mensaje |                                         |
|-------------------------|----------------------------|-----------------------------------------|
| LED de estado           | Ámbar, fijo                |                                         |
| Pantalla de un carácter | 5                          |                                         |
| Pantalla LCD            |                            | Copy Dump to Tape<br>Passed!            |
|                         | Seguido de:                | Cartridge de descargaing<br>In Progress |

Luego, la unidad descargará el cartucho y saldrá de **Modo Mantenimiento**. Los indicadores del panel frontal muestran lo siguiente:

| Indicador               | Estado, Carácter o Mensaje        |  |
|-------------------------|-----------------------------------|--|
| LED de estado           | Verde, fijo                       |  |
| Pantalla de un carácter | Apagado (OFF)                     |  |
| Pantalla LCD            | Ultrium Tape Drive<br>Drive Empty |  |

Si ocurre un error mientras la unidad ejecuta la función **Copy Dump to Tape**, los indicadores del panel frontal mostrarán lo siguiente:

| Indicador               | Estado, Carácter o Mensaje |  |
|-------------------------|----------------------------|--|
| LED de estado           | Apagado (OFF)              |  |
| Pantalla de un carácter | 7, destellando             |  |
| Pantalla LCD            | Error!<br>Media Problem    |  |

Para solucionar el problema, consulte la Tabla 4-2 Códigos de error en otra parte de este capítulo. Para eliminar el error, cicle (quite y luego reponga) la energía al LTO independiente.

Después de eliminar el error (cicle la energía si existe un error de unidad), la pantalla LCD muestra el siguiente mensaje:

| Indicador               | Estado, Carácter o Mensaje        |
|-------------------------|-----------------------------------|
| LED de estado           | Verde, fijo                       |
| Pantalla de un carácter | Apagado (OFF)                     |
| Pantalla LCD            | Ultrium Tape Drive<br>Drive Empty |

#### Función Prueba de ajuste SCSI

Esta prueba realiza una revisión del circuito SCSI desde y hacia el conector SCSI.

Para seleccionar la función SCSI Wrap Test (Prueba de ajuste SCSI), siga los siguientes pasos:

- 1. Verifique que la unidad se muestre en Modo Mantenimiento cuando el LED de estado esté fijo y de color ámbar.
- 2. Presione el botón de descarga una vez por segundo hasta que los indicadores del panel frontal muestren lo siguiente:

| Indicador               | Estado, Carácter o Mensaje      |  |
|-------------------------|---------------------------------|--|
| LED de estado           | Ámbar, fijo                     |  |
| Pantalla de un carácter | 6                               |  |
| Pantalla LCD            | Maint Mode: Select<br>SCSI Wrap |  |

Antes de seleccionar esta función, conecte un enchufe de ajuste SCSI (no se incluye en el juego de accesorios, comuníquese con ATAC) al conector SCSI de la unidad (en el lugar del cable SCSI).

3. Presione y mantenga presionado el botón **de descarga** durante dos segundos para seleccionar **SCSI Wrap Test**. La unidad inicia automáticamente la prueba. Los indicadores del panel frontal muestran lo siguiente:

| Indicador               | Estado, Carácter o Mensaje |  |
|-------------------------|----------------------------|--|
| LED de estado           | Ámbar, fijo                |  |
| Pantalla de un carácter | <i>E</i> , destellando     |  |
| Pantalla LCD            | SCSI Wrap<br>Running!      |  |

Si la prueba es exitosa, se ejecuta un bucle y comienza nuevamente.

4. Presione el botón de descarga. Los indicadores del panel frontal muestran lo siguiente:

| Indicador               |                | Estado, Carácter o Mensaje              |
|-------------------------|----------------|-----------------------------------------|
| LED de estado           | Ámbar, fijo    |                                         |
| Pantalla de un carácter |                | 0                                       |
| Pantalla LCD            |                | Ultrium Tape Drive<br>Drive Empty       |
|                         | Luego la unida | d saldrá de <b>Modo Mantenimiento</b> . |

Si la prueba falla, los indicadores del panel frontal mostrarán lo siguiente:

| Indicador               | Estado, Carácter o Mensaje                  |
|-------------------------|---------------------------------------------|
| LED de estado           | Ámbar; destellando                          |
| Pantalla de un carácter | $egin{array}{c} B_{ m ,  fijo} \end{array}$ |
| Pantalla LCD            | Error!<br>Drive/SCSI Bus Error              |

Luego la unidad saldrá de Modo Mantenimiento.

Para solucionar el problema, consulte la Tabla 4-2 Códigos de error en otra parte de este capítulo. Para eliminar el error, cicle (quite y luego reponga) la energía al LTO independiente.

#### **Deshacer cinta FMR**

Use esta función para que la unidad borre los datos del firmware en un cartucho de datos reutilizable y vuelva a escribir la memoria del cartucho en la cinta. Esto convierte al cartucho en un cartucho de datos reutilizable válido.

Para seleccionar la función Unmake FMR Tape (Deshacer cinta FMR), siga los siguientes pasos:

- 1. Verifique que la unidad se muestre en Modo Mantenimiento cuando el LED de estado esté fijo y de color ámbar.
- 2. Presione el botón de descarga una vez por segundo hasta que los indicadores del panel frontal muestren lo siguiente:

| Indicador               | Estado, Carácter o Mensaje            |  |
|-------------------------|---------------------------------------|--|
| LED de estado           | Ámbar, fijo                           |  |
| Pantalla de un carácter | 8                                     |  |
| Pantalla LCD            | Maint Mode: Select<br>Unmake FMR Tape |  |

3. Presione y mantenga presionado el botón de descarga durante dos segundos para seleccionar **Unmake FMR Tape**. Los indicadores del panel frontal muestran lo siguiente:

| Indicador               | Estado, Carácter o Mensaje             |  |
|-------------------------|----------------------------------------|--|
| LED de estado           | Ámbar, fijo                            |  |
| Pantalla de un carácter | <i>L</i> , destellando                 |  |
| Pantalla LCD            | Unmake FMR Tape<br>Load Drive FMR Tape |  |

#### 4. Debe insertar el cartucho FMR en 60 segundos (o el dispositivo saldrá de Modo Mantenimiento).

Después que inserte el cartucho, los indicadores del panel frontal muestran lo siguiente:

| Indicador               | Estado, Carácter o Mensaje                                                                                                    |                               |
|-------------------------|----------------------------------------------------------------------------------------------------|-------------------------------|
| LED de estado           | Ámbar, fijo                                                                                                    |                               |
| Pantalla de un carácter | B, destellando                                                                                                    |                               |
| Pantalla LCD            | Unmake FMR Tape<br>Tape Loading =====⊮                                                                                                    |                               |
|                         | mientras la unidad carga la cinta FMR, luego borra el firmware<br>luego vuelve a escribir el encabezado en la memoria del cartucl<br>cambiar el cartucho por un cartucho de datos reutilizable válido | de la cinta,<br>no para<br>o. |

Si la operación es exitosa, los indicadores del panel frontal mostrarán lo siguiente:

| Indicador               | Estado, Carácter o Mensaje |                                         |  |
|-------------------------|----------------------------|-----------------------------------------|--|
| LED de estado           |                            | Ámbar, fijo                             |  |
| Pantalla de un carácter |                            | Ū, fijo                                 |  |
| Pantalla LCD            |                            | Unmake FMR Tape<br>Completed!           |  |
|                         | seguido de:                |                                         |  |
|                         |                            | Cartridge de descargaing<br>In Progress |  |
|                         | seguido de:                |                                         |  |
|                         |                            | Ultrium Tape Drive                      |  |
|                         |                            | Drive Empty                             |  |

La unidad saldrá de Modo Mantenimiento.

Si la operación no es exitosa o la cinta ya es una cinta reutilizable válida, los indicadores del panel frontal muestran lo siguiente:

| Indicador               | Estado, Carácter o Mensaje |  |
|-------------------------|----------------------------|--|
| LED de estado           | Ámbar, fijo                |  |
| Pantalla de un carácter | 7, destellando             |  |
| Pantalla LCD            | ERROR!<br>Media Error      |  |

Para solucionar el problema, consulte la Tabla 4-2 Códigos de error en otra parte de este capítulo. Para eliminar el error, cicle (quite y luego reponga) la energía al LTO independiente.

#### Mostrar registro de códigos de error

Use esta función para mostrar los últimos 10 códigos de error, de uno a la vez (se ordenan los códigos; el más reciente se muestra primero y el décimo más antiguo se muestra al último.)

Para seleccionar la función Display Error Code Log (Mostrar registro de códigos de error), siga los siguientes pasos:

- 1. Verifique que la unidad se encuentre en **Modo Mantenimiento** al observar que el LED **de estado** esté iluminado fijo y de color ámbar.
- 2. Presione el botón de descarga una vez por segundo hasta que los indicadores del panel frontal muestren lo siguiente:

| Indicador               | Estado, Carácter o Mensaje                 |  |
|-------------------------|--------------------------------------------|--|
| LED de estado           | Ámbar, fijo                                |  |
| Pantalla de un carácter | 9                                          |  |
| Pantalla LCD            | Maint Mode: Select<br>Display Err Code Log |  |

3. Presione y mantenga presionado el botón **de descarga** durante dos segundos para seleccionar **Display Error Code Log**. Los indicadores del panel frontal muestran lo siguiente:

| Indicador               | Estado, Carácter o Mensaje             |  |
|-------------------------|----------------------------------------|--|
| LED de estado           | Ámbar, fijo                            |  |
| Pantalla de un carácter | 9, destellando                         |  |
| Pantalla LCD            | Display Err Code Log<br>0. Media Error |  |

4. Después que seleccione esta función:

Presione el botón de descarga para ver el código de error más reciente.

Presione nuevamente el botón de descarga para ver los códigos de error consecutivos.

Si presiona el botón **de descarga** después que se muestre el décimo código de error, la unidad saldrá de esta función así como también de la función **Modo Mantenimiento**.

Si no existen errores en el registro, los indicadores del panel frontal muestran lo siguiente:

| Indicador               | Estado, Carácter o Mensaje            |  |
|-------------------------|---------------------------------------|--|
| LED de estado           | Ámbar, fijo                           |  |
| Pantalla de un carácter | 0                                     |  |
| Pantalla LCD            | Maint Mode: Select<br>Exit Maint Mode |  |

5. Para salir de esta función y de **Modo Mantenimiento**, presione y mantenga presionado el botón **de descarga** durante dos segundos:

#### Borrar registro de errores

Para seleccionar la función Clear Error Log (Borrar registro de errores), siga los siguientes pasos:

- 1. Verifique que la unidad se muestre en Modo Mantenimiento cuando el LED de estado esté fijo y de color ámbar.
- 2. Presione el botón de descarga una vez por segundo hasta que los indicadores del panel frontal muestren lo siguiente:

| Indicador               | Estado, Carácter o Mensaje            |  |
|-------------------------|---------------------------------------|--|
| LED de estado           | Ámbar, fijo                           |  |
| Pantalla de un carácter | Я                                     |  |
| Pantalla LCD            | Maint Mode: Select<br>Clear Error Log |  |

3. Presione y mantenga presionado el botón de descarga durante dos segundos para seleccionar Clear Err Log.

La unidad borra todos los errores del registro de errores y los indicadores del panel frontal muestran por poco tiempo lo siguiente:

| Indicador               | Estado, Carácter o Mensaje    |
|-------------------------|-------------------------------|
| LED de estado           | Ámbar, fijo                   |
| Pantalla de un carácter | A, destellando                |
| Pantalla LCD            | Clear Error Log<br>Completed! |

Luego el LTO independiente sale de Modo Mantenimiento y los indicadores del panel frontal muestran lo siguiente:

| Indicador               | Estado, Carácter o Mensaje        |
|-------------------------|-----------------------------------|
| LED de estado           | Verde, fijo                       |
| Pantalla de un carácter | Apagado (OFF)                     |
| Pantalla LCD            | Ultrium Tape Drive<br>Drive Empty |

#### Probar cartucho y medio

Use esta función para ejecutar pruebas para asegurar que el cartucho en cuestionamiento y su cinta magnética sean aceptables.

Para seleccionar la función Test Cartridge & Media (Probar cartucho y medio), siga los siguientes pasos:

- 1. Verifique que la unidad se muestre en Modo Mantenimiento cuando el LED de estado esté fijo y de color ámbar.
- 2. Presione el botón de descarga una vez por segundo hasta que los indicadores del panel frontal muestren lo siguiente:

| Indicador               | Estado, Carácter o Mensaje       |
|-------------------------|----------------------------------|
| LED de estado           | Ámbar, fijo                      |
| Pantalla de un carácter | E                                |
| Pantalla LCD            | Maint Mode: Select<br>Test Media |

3. Presione y mantenga presionado el botón **de descarga** durante dos segundos para seleccionar **Test Cartridge & Media**. Los indicadores del panel frontal muestran lo siguiente:

| Indicador               | Estado, Carácter o Mensaje      |  |
|-------------------------|---------------------------------|--|
| LED de estado           | Ámbar, fijo                     |  |
| Pantalla de un carácter | <i>L</i> , destellando          |  |
| Pantalla LCD            | Test Media<br>Load Scratch Tape |  |

Debe insertar el cartucho en cuestionamiento en 60 segundos (o el dispositivo saldrá de Modo Mantenimiento).
 Después que inserte el cartucho, los indicadores del panel frontal muestran lo siguiente:

| Indicador               | Estado, Carácter o Mensaje                                                                                                    |
|-------------------------|----------------------------------------------------------------------------------------------------|
| LED de estado           | Ámbar, fijo                                                                                                    |
| Pantalla de un carácter | <i>E</i> , destellando                                                                                                    |
| Pantalla LCD            | Test Media         Tape Loading ===== *         mientras la unidad carga la cinta en cuestionamiento, seguido de:         Test Media         Locating ===== *         seguido de:         Test Media         Writing ==== *         seguido de:         Test Media         Writing ==== *         seguido de: |

#### Cuidado

Se sobrescribirán los datos que se encuentren en el cartucho en cuestionamiento.

La unidad demorará aproximadamente 15 minutos en ejecutar las pruebas.

Si no se detecta ningún error, la prueba ejecuta un bucle y comienza nuevamente.

5. Presione el botón **de descarga**. El LTO independiente rebobinará y cargará la cinta en cuestionamiento. Los indicadores del panel frontal muestran lo siguiente y el LTO independiente sale de **Modo Mantenimiento**:

| Indicador               | Estado, Carácter o Mensaje        |
|-------------------------|-----------------------------------|
| LED de estado           | Ámbar; destellando                |
| Pantalla de un carácter | 0                                 |
| Pantalla LCD            | Test Media<br>Tape de descargaing |

Si se detecta un error, los indicadores del panel frontal mostrarán lo siguiente:

| Indicador               | Estado, Carácter o Mensaje |
|-------------------------|----------------------------|
| LED de estado           | Ámbar; destellando         |
| Pantalla de un carácter | 7                          |
| Pantalla LCD            | Error!<br>Media Problem    |

y el LTO independiente saldrá de Modo Mantenimiento.

Para solucionar el problema, consulte la Tabla 4-2 Códigos de error en otra parte de este capítulo.

#### Diagnóstico de lectura/escritura rápida

Use esta función para determinar si la unidad puede cargar y descargar cartuchos adecuadamente y leer y escribir datos.

Para seleccionar Fast R/W Diagnostic (Diagnóstico de lectura/escritura rápida), siga los siguientes pasos:

- 1. Verifique que la unidad se muestre en Modo Mantenimiento cuando el LED de estado esté fijo y de color ámbar.
- 2. Presione el botón de descarga una vez por segundo hasta que los indicadores del panel frontal muestren lo siguiente:

| Indicador               | Estado, Carácter o Mensaje                |
|-------------------------|-------------------------------------------|
| LED de estado           | Ámbar, fijo                               |
| Pantalla de un carácter | F                                         |
| Pantalla LCD            | Maint Mode: Select<br>Fast R/W Diagnostic |

3. Presione y mantenga presionado el botón de descarga durante dos segundos para seleccionar Fast R/W Diagnostic.

Después de un período de tiempo corto, los indicadores del panel frontal muestran lo siguiente:

| Indicador               | Estado, Carácter o Mensaje               |
|-------------------------|------------------------------------------|
| LED de estado           | Ámbar, fijo                              |
| Pantalla de un carácter | $\mathcal{L}$ , destellando              |
| Pantalla LCD            | Fast R/W Diagnostic<br>Load Scratch Tape |

4. Dentro de 60 segundos, inserte en la unidad un cartucho de datos reutilizable que no esté protegido contra escritura (o la unidad saldrá de **Modo Mantenimiento**). Consulte **Convertir cinta FMR a cinta reutilizable** en otra parte de este capítulo para obtener la descripción de una cinta de datos reutilizable válida.

Cuidado Inserte sólo un cartucho de datos reutilizable para estas pruebas. Se sobrescribirán los datos que se encuentren en el cartucho. Después que inserte el cartucho, los indicadores del panel frontal muestran lo siguiente:

| Indicador               | Estado, Carácter o Mensaje                                                                                                    |
|-------------------------|----------------------------------------------------------------------------------------------------|
| LED de estado           | Ámbar, fijo                                                                                                    |
| Pantalla de un carácter | F, destellando                                                                                                    |
| Pantalla LCD            | Fast R/W Diagnostic<br>Tape Loading =====⊭                                                                                                    |
| Pantalla LCD            | seguido de:<br>Fast R/W Diagnostic<br>Writing ======                                                                                                    |
|                         | Fast R/W Diagnostic<br>Locating =====⊧                                                                                                    |
|                         | durante varios minutos, seguido de:<br>Fast R/W Diagnostic<br>Reading ======                                                                                                    |
|                         | que alternarán con:         Fast R/W Diagnostic         Locating       ====== ▶         que retornará a Writing y continuará durante varios minutos hasta que la pantalla cambie a:         Fast R/W Diagnostic         Erasing       ====== ▶         Y luego repetirá los pasos anteriores hasta finalizar. |

La unidad demora aproximadamente 20 minutos en completar las pruebas.

Si el diagnóstico se completa de manera exitosa, la prueba ejecuta un bucle y comienza nuevamente.

5. Presione el botón de descarga para salir de Modo Mantenimiento. Los indicadores del panel frontal muestran lo siguiente:

| Indicador               | Estado, Carácter o Mensaje        |
|-------------------------|-----------------------------------|
| LED de estado           | Apagado (OFF)                     |
| Pantalla de un carácter | Apagado (OFF)                     |
| Pantalla LCD            | Ultrium Tape Drive<br>Drive Empty |

Si ocurre un error mientras la unidad ejecuta Fast R/W Diagnostic, los indicadores del panel frontal mostrarán lo siguiente:

| Indicador               | Estado, Carácter o Mensaje |
|-------------------------|----------------------------|
| LED de estado           | Ámbar; destellando         |
| Pantalla de un carácter | 5, destellando             |
| Pantalla LCD            | Error!<br>Drive Problem    |

La unidad descarga y expulsa el cartucho, sale de **Modo Mantenimiento** y los indicadores del panel frontal muestran lo siguiente:

| Indicador               | Estado, Carácter o Mensaje        |  |  |
|-------------------------|-----------------------------------|--|--|
| LED de estado           | Ámbar; destellando                |  |  |
| Pantalla de un carácter | 5, destellando                    |  |  |
| Pantalla LCD            | Ultrium Tape Drive<br>Drive Empty |  |  |

Para solucionar el problema, consulte la Tabla 4-2 Códigos de error en otra parte de este capítulo.

Para eliminar el error, cicle (quite y luego reponga) la energía al LTO independiente.

#### **Probar cabezal**

Use estas pruebas para asegurarse que los mecanismos transportadores del cabezal y la cinta de la unidad funcionen correctamente. Para seleccionar la función **Test Head** (Probar cabezal), siga los siguientes pasos:

- 1. Verifique que la unidad se muestre en Modo Mantenimiento cuando el LED de estado esté fijo y de color ámbar.
- 2. Presione el botón de descarga una vez por segundo hasta que los indicadores del panel frontal muestren lo siguiente:

| Indicador               | Estado, Carácter o Mensaje      |  |  |
|-------------------------|---------------------------------|--|--|
| LED de estado           | Ámbar, fijo                     |  |  |
| Pantalla de un carácter | Н                               |  |  |
| Pantalla LCD            | Maint Mode: Select<br>Test Head |  |  |

3. Presione y mantenga presionado el botón de descarga durante dos segundos para seleccionar Test Head.

Los indicadores del panel frontal muestran lo siguiente:

| Indicador               | Estado, Carácter o Mensaje     |  |  |
|-------------------------|--------------------------------|--|--|
| LED de estado           | Ámbar, fijo                    |  |  |
| Pantalla de un carácter | C, destellando                 |  |  |
| Pantalla LCD            | Test Head<br>Load Scratch Tape |  |  |

Debe insertar un cartucho reutilizable en 60 segundos (o el dispositivo saldrá de Modo Mantenimiento).

Después que inserte el cartucho reutilizable, los indicadores del panel frontal muestran lo siguiente:

| Indicador               | Estado, Carácter o Mensaje                                           |  |  |
|-------------------------|----------------------------------------------------------------------|--|--|
| LED de estado           | Ámbar, fijo                                                          |  |  |
| Pantalla de un carácter | H, destellando                                                       |  |  |
| Pantalla LCD            | Test Head<br>Tape Loading ====⊧                                      |  |  |
|                         | mientras la unidad carga la cinta reutilizable, seguido de:          |  |  |
|                         | Test Head<br>Writing ====⊮                                           |  |  |
|                         | La unidad demora aproximadamente 10 minutos en ejecutar las pruebas. |  |  |

Si no se detecta ningún error, la prueba ejecuta un bucle y comienza nuevamente.

4. Presione el botón **de descarga**. El LTO independiente rebobina y descarga la cinta reutilizable. Los indicadores del panel frontal muestran lo siguiente y el LTO independiente sale de **Modo Mantenimiento**:

| Indicador               | Estado, Carácter o Mensaje       |  |  |
|-------------------------|----------------------------------|--|--|
| LED de estado           | Ámbar; destellando               |  |  |
| Pantalla de un carácter | 0                                |  |  |
| Pantalla LCD            | Test Head<br>Tape de descargaing |  |  |

Si se detecta un error, los indicadores del panel frontal mostrarán lo siguiente:

| Indicador               | Estado, Carácter o Mensaje |  |  |
|-------------------------|----------------------------|--|--|
| LED de estado           | Ámbar; destellando         |  |  |
| Pantalla de un carácter | 5                          |  |  |
| Pantalla LCD            | Error!<br>Drive Problem    |  |  |

Y el LTO independiente saldrá de Modo Mantenimiento.

Para solucionar el problema, consulte la siguiente tabla de Códigos de error.

#### Códigos y mensajes de error

La Tabla 4-2 describe los códigos de error del LTO independiente, los mensajes de la pantalla LCD, las acusas posibles y las acciones sugeridas para corregir el error.

Tabla 4-2 Códigos y mensajes de error.

| Código | Mensaje de la pantalla LCD | Causa posible                                                                                           | Acción correctiva              |
|--------|----------------------------|----------------------------------------------------------------------------------------------------|--------------------------------|
| 0      | Maint Mode: Select         | No hay error. Este código se<br>muestra:                                                                | No se requiere ninguna acción. |
|        | Exit Maint Mode            | <ul> <li>Cuando se cicla la energía<br/>(apagar, encender) a la<br/>unidad.</li> </ul>                  |                                |
|        |                            | <ul> <li>Cuando ha terminado de<br/>ejecutarse el diagnóstico y no<br/>ocurrió ningún error.</li> </ul> |                                |
|        |                            | Nota                                                                                                    |                                |
|        |                            | La pantalla de un carácter se<br>encuentra en blanco durante la<br>operación normal de la unidad.       |                                |

| Código | Mensaje de la pantalla LCD  | Causa posible                                                                         | Acción correctiva                                                                                                    |
|--------|-----------------------------|---------------------------------------------------------------------------------------|----------------------------------------------------------------------------------------------------|
| 1      | Error!<br>Cooling Problem . | Se excedió la temperatura<br>máxima de operación.                                     | Quite todos los elementos que obstruyan<br>la libre circulación del aire por la unidad.<br>Asegúrese que la temperatura de<br>operación y el flujo de aire se encuentren<br>dentro del rango especificado (consulte el<br>Apéndice A, Especificaciones, para<br>obtener el rango de temperatura de<br>operación).<br>Si la temperatura de operación se<br>encuentra dentro del rango especificado y<br>el problema continúa, comuníquese con<br>ATAC.                                                                                                  |
| 2      | Error!<br>Power Problem     | La energía de alimentación<br>externa excede los límites de<br>voltaje especificados. | Asegúrese que el conector de<br>alimentación esté asentado<br>adecuadamente.<br>Asegúrese que se apliquen los voltajes<br>DC adecuados dentro de la tolerancia que<br>se permite.<br>Si se aplican los voltajes adecuados y el<br>problema continúa, comuníquese con<br>ATAC.                                                                                                    |
| Э      | Error!<br>F/W Problem       | Ocurrió un error de firmware.                                                         | <ol> <li>Recolecte un volcado de unidad<br/>desde una de las siguientes<br/>alternativas:         <ul> <li>Servidor</li> <li>Unidad de cinta Ultrium<br/>(seleccione el código de función<br/>5)</li> </ul> </li> <li>Apague y encienda el dispositivo,<br/>luego reintente la operación que<br/>produjo el error.</li> <li>Si el problema continúa, descargue<br/>el nuevo firmware y reintente la<br/>operación.</li> <li>Si el problema continúa aún, lea un<br/>volcado de la unidad, luego acuda al<br/>siguiente nivel de asistencia.</li> </ol> |
| Ч      | Error!<br>Drive/FW Prob     | Problema de la unidad o del<br>firmware.                                              | <ol> <li>Recolecte un volcado de unidad<br/>desde una de las siguientes<br/>alternativas:         <ul> <li>Servidor</li> <li>Unidad de cinta Ultrium<br/>(seleccione el código de función<br/>5)</li> </ul> </li> <li>Apague el dispositivo y luego enciéndalo,<br/>luego reintente la operación que produjo<br/>el error.</li> <li>Si el problema continúa, descargue el<br/>nuevo firmware y reintente la operación,<br/>si el firmware no está disponible,<br/>comuníquese con ATAC.</li> </ol>                                                     |

| Código             | Mensaje de la pantalla LCD   | Causa posible                                                                                                    | Acción correctiva                                                                                                    |
|--------------------|------------------------------|----------------------------------------------------------------------------------------------------|----------------------------------------------------------------------------------------------------|
| 5                  | Error!<br>Drive Problem      | Ocurrió una falla en el hardware<br>de la unidad. Para evitar daños en<br>la unidad o la cinta, la unidad no<br>puede permitirle que inserte un<br>cartucho hasta que apague la<br>unidad y luego la encienda. | Si el problema continúa, comuníquese con ATAC.                                                                                                    |
| 6                  | Error!<br>Drive/Media Prob   | La unidad determinó que ocurrió<br>un error, pero no puede<br>determinar si el error se debe a<br>hardware defectuoso o al cartucho<br>de datos.                                                               | <ul> <li>Si conoce el número de serie del volumen del cartucho (que se ubica en la etiqueta del cartucho), reintente la operación con otro cartucho:</li> <li>Si la operación tuvo éxito, el cartucho original estaba defectuoso. Copie los datos desde el cartucho defectuoso y deséchelo.</li> <li>Si la operación falló con el mismo código de error, comuníquese con ATAC.</li> <li>Si la operación falló con un código de error diferente, ubique el código en esta tabla.</li> <li>Si no conoce el número de serie del volumen del cartucho s múltiples:</li> <li>Ejecute el diagnóstico de la unidad (código de función 1).</li> <li>Si falla el diagnóstico de la unidad (código de función 1).</li> <li>Si falla el diagnóstico Probar cabezal (Código de función 1).</li> <li>Si el diagnóstico Probar cabezal falla, comuníquese con ATAC.</li> </ul> |
| 7                  | Error!<br>Media Problem      | Ocurrió un error debido a un cartucho de cinta defectuoso.                                                                                                    | Reemplace el cartucho de cinta. Si el problema ocurre con varios cartuchos de cinta, comuníquese con ATAC.                                                                                                    |
| 8                  | Error!<br>Drive/SCSI Problem | Ocurrió una falla en el hardware<br>de la unidad o en el bus SCSI.                                                                                                    | Comuníquese con ATAC.                                                                                                    |
| 9                  | Error!<br>Drive/SCSI Problem | Ocurrió una falla en el hardware<br>de la unidad o en la conexión RS-<br>422.                                                                                                    | Comuníquese con ATAC.                                                                                                    |
| B, D. E.<br>F. ₀ H |                              | No se asigna ningún error ni<br>mensaje. Es posible que exista un<br>problema con la Pantalla de un<br>carácter.                                                                                               | Apague la unidad, luego enciéndala y determine si se iluminan todos los segmentos de la Pantalla de un carácter.                                                                                                    |

| Código | Mensaje de la pantalla LCD | Causa posible                                                                 | Acción correctiva                                                                                                    |
|--------|----------------------------|-------------------------------------------------------------------------------|----------------------------------------------------------------------------------------------------|
| A,     |                            | Se degrada el rendimiento de la<br>unidad, pero la unidad aún puede<br>operar | Para eliminar este error, cicle la energía<br>de la unidad o coloque la unidad en modo<br>de mantenimiento.<br>Si el problema persiste, reemplace la<br>unidad.                                   |
| C      |                            | La unidad necesita limpieza.                                                  | Limpie la unidad. Consulte <i>Limpieza del cabezal de cinta</i> en el capítulo 3.<br><b>Nota</b><br>El código se borra cuando se limpia la unidad o se coloca la unidad en modo de mantenimiento. |

PÁGINA EN BLANCO

# Apéndice

# Especificaciones

Este apéndice...

□ contiene información específica sobre el LTO independiente.

|                                                                | LTO 200D                                                                                       | LTO 400D                                                                                       |  |  |
|----------------------------------------------------------------|------------------------------------------------------------------------------------------------|------------------------------------------------------------------------------------------------|--|--|
| Drive                                                          | 1                                                                                              |                                                                                                |  |  |
| Тіро                                                           | Unidad de cinta Generation 1 LTO™<br>Ultrium™ de IBM <sup>®</sup>                              | Contiene dos unidades de cinta IBM®<br>TotalStorage™ LTO Ultrium                               |  |  |
| Tipo de medio                                                  | LTO-1                                                                                          | LTO-2                                                                                          |  |  |
| Capacidad de datos                                             | 100 GB por cartucho (200 GB<br>comprimidos, se asume compresión<br>de 2:1)                     | 200 GB por cartucho (400 GB<br>comprimidos, se asume compresión de<br>2:1)                     |  |  |
| Velocidad de<br>transferencia de<br>datos<br>(modo comprimido) | 15 MB/seg (30 MB/seg, se asume<br>compresión de 2:1)                                           | 35 MB/seg (70 MB/seg, se asume<br>compresión de 2:1)                                           |  |  |
| Recinto                                                        | ·                                                                                              |                                                                                                |  |  |
| Interfaz eléctrica                                             | LVD/SE Ultra-2 SCSI o HVD<br>Ultra-2 SCSI                                                      | LVD Ultra-3 SCSI                                                                               |  |  |
| Interfaz física                                                | 68-pin, blindada, conector de dispositivos de alta densidad                                    | 68-pin, blindada, conector de dispositivos de alta densidad                                    |  |  |
| Confiabilidad                                                  |                                                                                                |                                                                                                |  |  |
| Mantenimiento                                                  | Limpieza periódica del cabezal de la<br>unidad con un cartucho de limpieza<br>LTO              | Limpieza periódica del cabezal de la<br>unidad con un cartucho de limpieza<br>LTO              |  |  |
| MTBF                                                           | 250.000 horas encendido en un ciclo de servicio al 100%                                        | 250.000 horas encendido en un ciclo de servicio al 100%                                        |  |  |
| Especificaciones físicas                                       |                                                                                                |                                                                                                |  |  |
| Dimensiones                                                    | 14,6 cm (5,75in.) de alto, 17,1 cm<br>(6,75in.) de ancho, 33,6 cm (13,25in.)<br>de profundidad | 14,6 cm (5,75in.) de alto, 17,1 cm<br>(6,75in.) de ancho, 33,6 cm (13,25in.)<br>de profundidad |  |  |
| Peso                                                           | 6,59 kg (14,3 lb)                                                                              | 6,59 kg (14,3 lb)                                                                              |  |  |
| Especificaciones ambientales                                   |                                                                                                |                                                                                                |  |  |
| Especificaciones<br>eléctricas                                 | 100 -240 VCA, 50-60 Hz                                                                         | 100 -240 VCA, 50-60 Hz                                                                         |  |  |
| BTU/Hora                                                       | 300                                                                                            | Bajo 250                                                                                       |  |  |
| Temperatura                                                    | 10 C a 38 C (50°a 100 F) Operando                                                              | 10 C a 38 C (50° a 100 F)<br>Operando                                                          |  |  |
| Humedad                                                        | 10% a 80% operando                                                                             | 10% a 80% operando                                                                             |  |  |
| Vibración                                                      | 0,5G (5–500 Hz) operando                                                                       | 0,2 G (2–200 Hz) operando                                                                      |  |  |
| Descarga                                                       | 15G operando                                                                                   | 30G operando                                                                                   |  |  |

# Índice

#### Α

| activado para escribir           |               |
|----------------------------------|---------------|
| adaptador de host                |               |
| instalación                      |               |
| SCSI                             | 7             |
| advertencias                     | V             |
| ambiente circundante             |               |
| atributos ambientales            |               |
| atributos físicos                |               |
| Autoverificación en el encendido | Consulte POST |
| Avisos de seguridad              | V             |

#### В

| botón     |   |
|-----------|---|
| acerca de | 4 |

#### С

| cable de interfaz           |         |
|-----------------------------|---------|
| conexión                    | 10      |
| carga                       |         |
| cartuchos de cinta          | 18      |
| cartucho de cintas          |         |
| retiro                      | 20      |
| cartucho de limpieza        | .21, 52 |
| cartuchos de cinta          |         |
| almacenamiento              | 7       |
| permitidos                  | 6       |
| protección contra escritura | 6       |
| temperatura                 | 6       |
| cartuchos de cinta          |         |
| humedad                     | 6       |
| cartuchos de cintas         |         |
| manejo                      | 7       |
| confiabilidad               | 52      |
| configuración del sistema   | 24      |
| cuadro                      |         |
| solución de problemas       | 24      |

#### D

| descarga                                      |    |
|-----------------------------------------------|----|
| diagnóstico                                   |    |
| códigos de error                              | 46 |
| Diagnóstico de lectura/escritura de la unidad |    |
| Diagnóstico de lectura/escritura rápida       | 43 |
| Función Forzar volcado de unidad              | 34 |
| Función Prueba de ajuste SCSI                 | 37 |
| modo, inicio                                  | 26 |
| modo, salir de                                | 27 |
| Probar cabezal                                | 45 |
| Probar cartucho y medio                       | 41 |
| diagnóticos                                   |    |
| inicio                                        | 26 |
| dimensiones                                   | 52 |
|                                               |    |

#### Е

| empaque   |   |
|-----------|---|
| encendido |   |
| conector  | 5 |
|           |   |

| encendido y apagado<br>conmutador |  |
|-----------------------------------|--|
| especificaciones                  |  |
| especificaciones eléctricas       |  |
| estado                            |  |
| Indicaciones del LED              |  |
| mensajes                          |  |

#### F

| firmware                              |  |
|---------------------------------------|--|
| actualización                         |  |
| cinta FMR                             |  |
| Fución Salir de Maintenance Mode      |  |
| Función Clear Error Log               |  |
| Función Copy Dump to Tape             |  |
| Función Create FMR Tape               |  |
| función de diagnóstico Probar cabezal |  |
| función de diagnóstico Probar cabezal |  |
| Función Display Err Code Log          |  |
| Función Drive R/W Diagnostic          |  |
| Función Fast R/W Diagnostic           |  |
| Función Force Drive Dump              |  |
| Función Insert Cartridge              |  |
| Función SCSI Wrap Test                |  |
| Función Test Head                     |  |
| Función Test Media                    |  |
| Función Unmake FMR Tape               |  |
| Función Update Drive Firmware         |  |
|                                       |  |

#### Н

#### I

| instalación        |   |
|--------------------|---|
| LTO Independiente  | 9 |
| múltiples unidades |   |
| software de host   |   |
| instalar           |   |
| desempacado        |   |

#### L

| LCD                              |  |
|----------------------------------|--|
| acerca de                        |  |
| mensajes                         |  |
| LED                              |  |
| indicadores                      |  |
| LED Status                       |  |
| acerca de                        |  |
| limpieza                         |  |
| cabezal de la unidad             |  |
| cartucho                         |  |
| Cartucho de limpieza LTO Ultrium |  |
| el recinto                       |  |
| unidad                           |  |
| Lista de códigos de error        |  |
| Lista de códigos de error        |  |

#### Μ

| actualización del Firmware de la unidad desde la cinta FMR<br>30<br>cinta FMR, creación |
|-----------------------------------------------------------------------------------------|
| 30<br>cinta FMR, creación                                                               |
| cinta FMR, creación                                                                     |
| firmware, actualización                                                                 |
| mantenimiento<br>Borrar registro de errores40                                           |
| Borrar registro de errores                                                              |
|                                                                                         |
| Copiar el volcado de unidad a la cinta                                                  |
| Deshacer cinta FMR                                                                      |
| mostrar registro de códigos de error                                                    |
| rutina                                                                                  |
| materiales de empaque10                                                                 |
| Modo mantenimiento                                                                      |
| salir                                                                                   |
| Modo Mantenimiento                                                                      |
| inicio                                                                                  |

#### Ρ

| panel frontal               |    |
|-----------------------------|----|
| acerca de                   | 3  |
| panel trasero               |    |
| acerca del                  | 5  |
| pantalla de un carácter     |    |
| acerca de                   | 4  |
| peso                        |    |
| POST                        |    |
| acerca de                   | 16 |
| estado                      | 16 |
| solución de problemas       | 24 |
| precauciones                | v  |
| protección contra escritura |    |
| cartuchos de cinta          | 6  |
| protección cotra escritura  |    |
| acerca de                   |    |
| punto rojo único            |    |
| acerca de                   | 4  |
|                             |    |

| SCSI              |    |
|-------------------|----|
| adaptador         |    |
| adaptador de host | 7  |
| bus               | 24 |

S

| cable                  |        |
|------------------------|--------|
| cable de interfaz      |        |
| compatibilidad         | 7      |
| conectores             | 5      |
| Conmutador de ID       | 5      |
| ID                     |        |
| interfaz               | 2      |
| terminación del bus    |        |
| terminador             |        |
| terminator             |        |
| software de aplicación |        |
| software de host       |        |
| acerca de              |        |
| instalación            |        |
| solución de problemas  |        |
| diagnósticos           | 25     |
| modo mantenimiento     |        |
| suministro eléctrico   |        |
| conmutador             | 24, 25 |
| encendido              |        |
|                        |        |

#### т

| temperatura               |  |
|---------------------------|--|
| Tiempo medio entre fallos |  |
| tipo de unidad            |  |

#### U

| unidad                              |   |
|-------------------------------------|---|
| condiciones de funcionamiento       |   |
| estado                              |   |
| interfaz eléctrica                  |   |
| interfaz física                     |   |
| limpieza                            |   |
| tipo                                | 2 |
| velocidad de transferencia de datos |   |
| Use el LED de la cinta de limpieza  |   |
| 1                                   |   |

#### V

PÁGINA EN BLANCO